## UCJIS

## Things to keep in mind when it comes to UCJIS

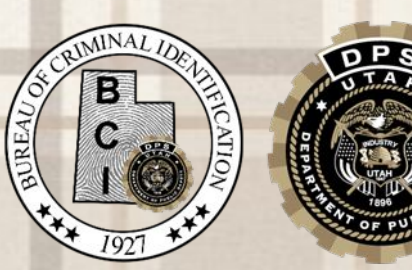

# UPDATES

## TSOB

Taylorsville State Office Building

- We have officially made the move over to our new building
- Several State agencies in one building
- 4315 South 2700 West Taylorsville, Utah 84129

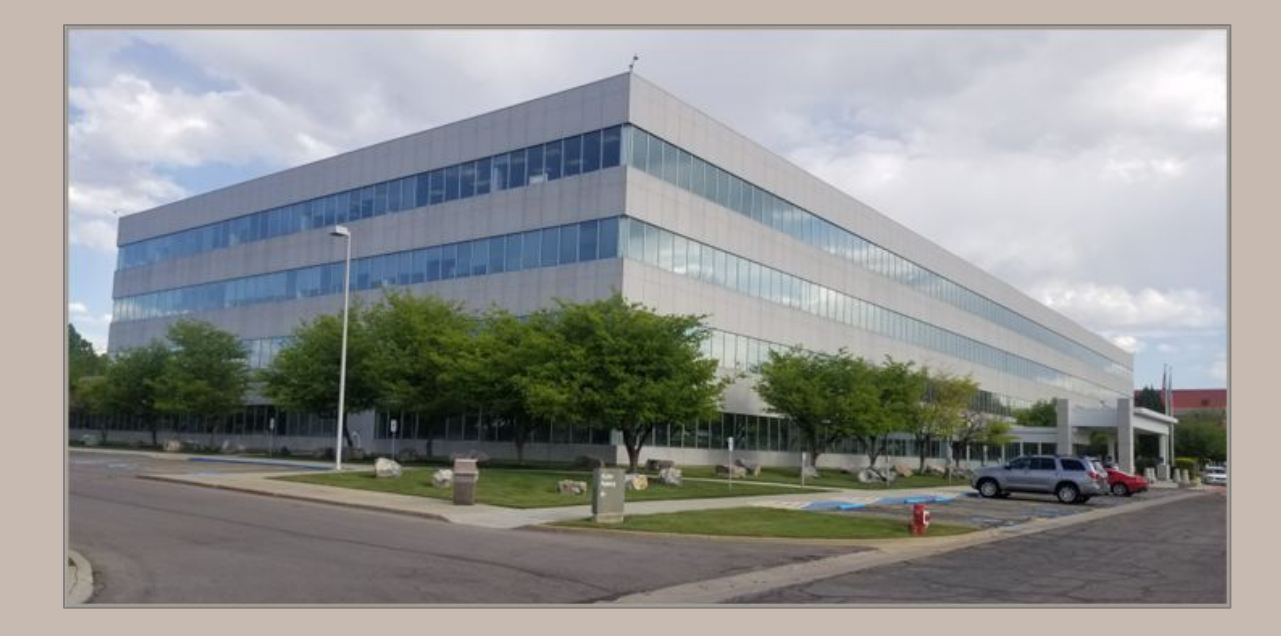

## **Protective Orders**

Now the 'Detail PDF' option matches the 'Court Order PDF' option in UCJIS.

- Order of conditions used to be different between the two options
- Created problems for LEA
- Now both show the same order of conditions

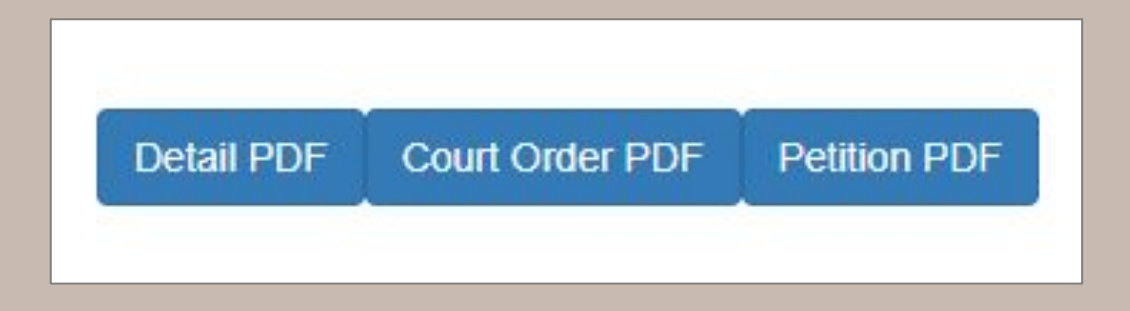

| Query Results × Detail - 406192 ×    |                                                                       |                                            |            |   |  |
|--------------------------------------|-----------------------------------------------------------------------|--------------------------------------------|------------|---|--|
|                                      | Utah Criminal Justice Inform                                          | nation System                              |            |   |  |
|                                      | alarson Wed Feb 01 12:33                                              | 36 MST 2023                                |            |   |  |
|                                      | Utah Protective O                                                     | rder                                       |            |   |  |
|                                      | ** NOT A WARRAI<br>** DO NOT ARREST BASED ON<br>** UNLESS ORDER IS VI | NT * *<br>THIS RESPONSE * *<br>IOLATED * * |            |   |  |
| Respondent/Defendant:                | DLTEST, BRUCE STANLEY                                                 | DOB:                                       | 01-01-1980 |   |  |
| Sex:                                 | м                                                                     | Race:                                      | Unknown    |   |  |
| Height:                              |                                                                       | Weight:                                    |            |   |  |
| Eye:                                 |                                                                       | Hair:                                      |            |   |  |
| Address:                             | IN THE FORREST SLC UT 000000                                          |                                            |            | 1 |  |
| Phone:                               |                                                                       | SSN:                                       | 11111111   |   |  |
| License #:                           | 1111                                                                  | State:                                     |            |   |  |
|                                      | Add Respondent/Defendant                                              | Comments                                   |            |   |  |
| Petitioner/Plaintiff SALT LAKE CITY, |                                                                       |                                            |            |   |  |
| Order Typ                            | e: Mutual Protective Order                                            |                                            |            |   |  |
| Status: NOT SERVED                   |                                                                       |                                            |            |   |  |
| Other Protected Person               | Other Protected Persons:                                              |                                            |            |   |  |
| Court Informatio                     | n: CourtID: D1868, CaseNum: 999999999                                 |                                            |            |   |  |
|                                      | Add Order Comme                                                       | nts                                        |            |   |  |
| Generation                           | Serve                                                                 |                                            |            |   |  |
| Detail PDF Court Order PDF           | Petition PDF                                                          |                                            |            |   |  |
|                                      |                                                                       |                                            |            |   |  |

-and makes the orders entered below.

**10: Civil Provisions: You must obey the following civil orders made by the judge.** If you (respondent) violate these orders, you will be in contempt of court and may be punished with jail time and fines.

The civil orders below expire in 150 days

11: Property Orders: Property Orders Until further court order, only the Petitioner can use, control and possess the following property and things, but cannot dispose of this property without court approval: Home at: 2655 E 2940 S, SALT LAKE CITY, UT 84109 Car, truck, or other property: 2017 WHITE TOYOTA HIGHLANDER, ACCESS TO LEGAL/PERSONAL DOCUMENTS AND PERSONAL BELONGINGS INSIDE THE HOME.

page 2 of 3

Respondent: HAYWARD, STEPHEN M

Protective Order

Petitioner: HAYWARD, LESLIE L

12: Stay Away Order: Stay away from Petitioner's Home: 2655 E 2940 S , SALT LAKE CITY, UT 84109 Work: UNEMPLOYED #12 is listed School: Place of worship: below the area 13: Stay Away Order: Stay away from the people listed on this order at their: that says it Home: expires in 150 Work: School: ROSECREST ELEMENTARY 2420 FISHER LN. SLC, UT The respondent does not go to the same school as the people listed on this order. Place of worship: 14: I ranster wireless phone number: I ranster wireless phone number(s) You must transfer the Petitioner's current wireless phone number(s) to a new account of their choice. The court will issue a separate order to the wireless service provider to transfer Petitioner's wireless phone number(s) to a new account. 15: Stay Away Order: Stay Away Order Stay at least 100 FEET from the Petitioner. 16: Child Custody & Parent-time Orders: Child Custody and Parent-time Orders LESLIE L HAYWARD (the person asking for protection) will have temporary custody of the minor children listed below. The person with custody may give a

copy of this order to the principal or director of the child's school or daycare. If you do not obey the custody and parent-time orders listed here, the person with custody may ask for the court's help

There was a hearing on : **JUNE 01, 2022**. The Respondent was given notice and an opportunity to be heard in the hearing that gave rise to this order. The following people were present at the hearing: -Petitioner -Respondent

-Respondent's attorney: TYLER OLSEN

The Court reviewed the *Request for Protective Order* and: -received argument and evidence, -and makes the orders entered below.

- 2 Personal Conduct Order Do not commit, try to commit or threaten to commit any form of violence against the Petitioner or any person listed on this order. This includes stalking, harassing, threatening, physically hurting, or causing any other form of abuse.
- 3 **No Contact Order** Do not contact, phone, mail, e-mail, or communicate in any way with the Petitioner and the people listed on this order either directly or indirectly except as allowed by the parent-time provisions of this order.
- 4 Contact for Mediation You are allowed to have contact with the Petitioner only during mediation sessions for your divorce or custody case that are scheduled with a Court Qualified Mediator.
- 5 Stay Away Order Stay at least 100 FEET from the Petitioner.
- 6 Stay away from Petitioner's Home: 2655 E 2940 S, SALT LAKE CITY, UT 84109 Work: UNEMPLOYED School: Place of worship:
- Stay away from the people listed on this order at their: Home: Work: School: ROSECREST ELEMENTARY 2420 FISHER LN. SLC, UT

The respondent does not go to the same school as the people listed on this order. Place of worship:

8 **No Guns or Other Weapons** The Court finds that your use or possession of a weapon poses a serious threat of harm to the Petitioner. You cannot possess, have, or buy a gun or firearm or any of these weapons: **9 MM HANDGUN** 

It's listed higher up, above the 150 day expiration

Changes in options available in drop-down menus:

Resistance Type •

| cts:                        | L               | Jse of Force Subje        | et 🛨                                                                                                    |  |
|-----------------------------|-----------------|---------------------------|----------------------------------------------------------------------------------------------------|--|
| Hispanic<br>or Latino       | :               |                           |                                                                                                    |  |
| Race:*                      | Nothing selec - | Gender: *                 | ~                                                                                                    |  |
| Age:                        | ENTER AGE       | Age Max<br>(range):       | ENTER AGE M.                                                                                                    |  |
| Age<br>Estimate             | d?:             | Don't<br>Know<br>Age?:    | ~                                                                                                    |  |
| Height:                     | ENTER HEIGH     | Height<br>Max             | ENTER HEIGH                                                                                                    |  |
| Height                      | -               | (range):                  |                                                                                                    |  |
| Estimate                    | d?:             | Know<br>Height?:          | <b>`</b>                                                                                                    |  |
| Weight:                     | ENTER WEIGH     | Weight<br>Max<br>(range): | ENTER WEIGH                                                                                                    |  |
| Weight<br>Estimate          | d?:             | Don't<br>Know<br>Weight?: | ~                                                                                                    |  |
| Impaired<br>*               | ?: 🗸            | Impairment<br>Types:      | Nothing selec -                                                                                                    |  |
| Resisted<br>*               | ?: 🔍            | Resistance<br>Types:      | Nothing selec -                                                                                                    |  |
| Threat<br>Directed<br>At?:* | ~               | Armed?:*                  | ATTEMPT TO ESCAPE/FLEE FROM CUSTODY<br>BARRICADING SELF                                                                                                    |  |
| Force<br>Used               | Nothing selec - | Injuries:*                | DIRECTING A VEHICLE<br>DISPLAYING A WEAPON                                                                                                    |  |
| Subject: 1                  |                 |                           | FAILING TO COMPLY TO VERBAL COMMANDS<br>INTENTIONALLY SPITTING OR BLEEDING ON AN OFFICER<br>MAKING VERBAL THREATS<br>NONE<br>OTHER TYPES OF PASSIVE RESISTANCE |  |
| Involved                    |                 |                           | PENDING FURTHER INVESTIGATION                                                                                                    |  |

Changes in options available in drop-down menus:

Resistance Type

## Deleted

- CHEMICAL Using a chemical agent (acid, gasoline, pepper spray, etc.)
- EDGE\_WEAPON Using an edged weapon
- ELECTRONIC Using an electronic control weapon
- NONE None
- PASSIVE\_RESISTANCE Other types of passive resistance
- Added
  - OTHER\_WEAPON Using another weapon (such as chemical agent, edged weapons, electronic control weapon, or blunt object) against an officer or another
- Modified
  - NONCOMPLIANCE
    - from: Failing to comply to verbal commands
    - to: Failing to comply to verbal commands or other types of passive resistance

Changes in options available in drop-down menus:

• Injury Type Subject

| JIS Home  | UOFL X                      |                 |                           |                                                                                |
|-----------|-----------------------------|-----------------|---------------------------|--------------------------------------------------------------------------------|
| F Entry   |                             |                 |                           | _                                                                              |
| Subjects: |                             |                 | Use of Force Subje        | ect 🛃                                                                          |
|           | Hispanic<br>or Latino:      |                 |                           |                                                                                |
|           | Race:*                      | Nothing selec - | Gender: *                 | ~                                                                              |
|           | Age:                        | ENTER AGE       | Age Max<br>(range):       | ENTER AGE M.                                                                   |
|           | Age<br>Estimated?:          |                 | Don't<br>Know<br>Age?:    | ~                                                                              |
|           | Height:                     | ENTER HEIGH     | Height<br>Max<br>(range): | ENTER HEIGH                                                                    |
|           | Height<br>Estimated?:       |                 | Don't<br>Know<br>Height?: | ~                                                                              |
|           | Weight:                     | ENTER WEIGH     | Weight<br>Max<br>(range): |                                                                                |
|           | Weight<br>Estimated?:       |                 | Don't<br>Know<br>Weight?: | APPARENT BROKEN BONES<br>CANINE BITE<br>DEATH                                  |
|           | Impaired?:                  | ~               | Impairment<br>Types:      | GUNSHOT WOUND<br>LOSS OF TEETH                                                 |
|           | Resisted?:                  | ~               | Resistance<br>Types:      | LOSS OR PARTIAL LOSS OF FINGER, TOE, ARM, LEG, ETC.<br>NONE/OTHER MINOR INJURY |
|           | Threat<br>Directed<br>At?:* | ~               | Armed?:*                  | OTHER MAJOR INJURY<br>PENDING FURTHER INVESTIGATION<br>POSSIBLE CARDIAC EVENT  |
|           | Force<br>Used<br>Against    | Nothing selec - | Injuries: *               | Nothing selec                                                                  |

Changes in options available in drop-down menus:

• Injury Type Subject

- Deleted
  - APPARENT\_BROKEN\_BONES Apparent Broken Bones
  - CANINE Canine Bite
  - CARDIAC Possible Cardiac Event
  - LOSS\_OF\_TEETH Loss of Teeth
  - LOSS\_OF\_BODYPARTS Loss or partial loss of finger, toe, arm, leg, etc.
  - OTHER\_MAJOR\_INJURY Other Major Injury
  - POSSIBLE\_INTERNAL\_INJURY Possible Internal Injury
  - SEVERE\_LACERATION Severe laceration/Puncture wound
  - NONE None/Other Minor Injury
- Added
  - OTHER\_SERIOUS\_INJURY Serious injury requiring medical intervention or hospitalization
  - APPARENT\_MINOR\_INJURY Other apparent Minor Injuries
    - \*Officer Only
- Modified
  - GUNSHOT
    - from: Gunshot Wound
    - to: Gunshot Wound (including minor or grazing wounds)

Changes in options available in drop-down menus:

• Injury Type Officer

| JIS Home UOFL | ×                   |                       |                   |                                                                      |
|---------------|---------------------|-----------------------|-------------------|----------------------------------------------------------------------|
| F Entry       |                     |                       |                   |                                                                      |
| Officers:     |                     |                       | Use of Force Offi | Officer                                                              |
|               | Hispanic or Latino: |                       |                   |                                                                      |
|               | Race:*              | Nothing selected      | • Gender:*        | •                                                                    |
|               | Age:                | ENTER AGE             | Don't Know        | now Age?:                                                            |
|               | Height:             | ENTER HEIGHT          | Don't Know        | apparent BROKEN BONES                                                |
|               | Weight:             | ENTER WEIGHT          | Don't Know        | DEATH Tow Weight?: GUNSHOT WOUND                                     |
|               | Years of Service:   | ENTER YEARS           | Don't Know        | LOSS OF TEETH<br>LOSS OR PARTIAL LOSS OF FINGER, TOE, ARM, LEG, ETC. |
|               | Full Time?:*        |                       | ✓ Officer Iden    | dentifiable?:* OTHER MINOR INJURY OTHER MAJOR INJURY                 |
|               | On Duty?:*          |                       | ✓ Shots Fired     | red?:* PENDING FURTHER INVESTIGATION                                 |
|               | Officer Injured?:*  |                       | ✓ Injuries:       | Nothing selected                                                     |
|               | NIBRS Incident #:   | ENTER INCIDENT NUMBER | Don't Know        | now Incident v                                                       |

All Utah only fields have been removed.

 One exception is the 'UT Direction of Travel field. This is still an option for agencies such as UHP

| UCJIS Home UOF           | L×                   |                            |                      |  |
|--------------------------|----------------------|----------------------------|----------------------|--|
| UOF Entry                |                      |                            |                      |  |
| Incident Locatio         | n                    |                            |                      |  |
| Location Type: *         | ~                    |                            |                      |  |
| Address Line 1:          | ENTER ADDRESS LINE 1 | Address Line 2:            | ENTER ADDRESS LINE 2 |  |
| City/County:             | ENTER CITY OR COUNTY | State:                     | UTAH                 |  |
| Zip Code:                | ENTER ZIP CODE       | UT Direction of<br>Travel: | ~                    |  |
| Latitude:                | ENTER LATITUDE       | Longitude:                 | NORTH                |  |
| OR                       |                      |                            | SOUTH                |  |
| Don't Know<br>Location?: | ~                    |                            | EAST<br>WEST         |  |

Questions or concerns?

- Mandy Biesinger
  - mbiesinger@utah.gov
- Alex Martinez
  - mmartinez@utah.gov

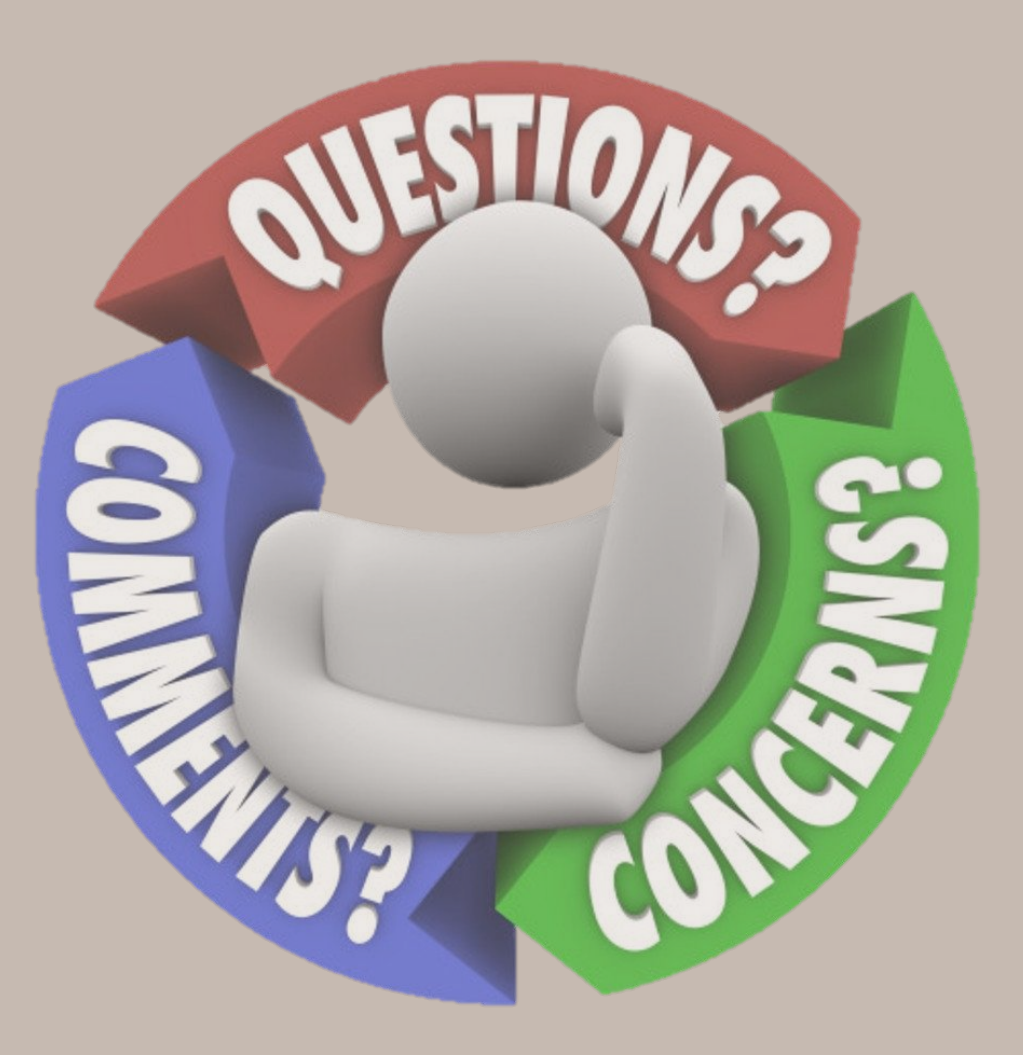

## **New Relationship Code**

The FBI included a new relationship code for denied persons for Brady denials.

• Current or former dating relationship (can be same sex)

| Relationship: *                 | ~                                                                                                    |  |  |
|---------------------------------|----------------------------------------------------------------------------------------------------|--|--|
| Agency Record Identifier: *     | 01 - CURRENT OR FORMER SPOUSE OF VICTIM (CAN BE SAME SEX)<br>02 - PARENT/STEP-PARENT OF VICTIM<br>03 - PARENT/STEP-PARENT OF VICTIM                                                                              |  |  |
| Originating Agency Case Number: | <ul> <li>04 - CHILD IN COMMON (CHILD MUST BE BORN)</li> <li>05 - PERSON IS COHABITING OR HAS COHABITED AS SPOUSE OF VICTIM (CAN BE SAME SOF PERSON IS COHABITING OR HAS COHABITED AS PAPENT OF VICTIM</li> </ul> |  |  |
| Misc Number:                    | 07 - PERSON IS COHABITING OR HAS COHABITED AS PARENT OF VICTIM<br>07 - PERSON IS COHABITING OR HAS COHABITED AS GUARDIAN OF VICTIM<br>08 - PERSON SIMILARLY SITUATED TO SPOUSE (CAN BE SAME SEX)                 |  |  |
|                                 | 10 - PERSON SIMILARLY SITUATED TO GUARDIAN OF VICTIM<br>22 - CURRENT OR FORMER DATING RELATIONSHIP (CAN BE SAME SEX)                                                                                             |  |  |

## **AMBER Alert - UAAL**

Agencies will now see a new link in red for additional useful information.

- Opens a new tab
- Make sure pop-up blockers are disabled

| acty                                      | Utah Amber Alert                                                                  |    |
|-------------------------------------------|-----------------------------------------------------------------------------------|----|
|                                           | WEA messages are disabled between 10 PM and 7 AM.                                 |    |
|                                           | Current time is NOT within blackout window - WEA message WILL be sent!            |    |
| Considering is                            | ssuing an AMBER Alert? Click here for useful information regarding th<br>process. | he |
| Authorization                             |                                                                                   |    |
| ORI:*                                     | ~                                                                                 |    |
| Contact phone number:                     | ENTER CONTACT PHONE NUMBER                                                        |    |
| Authorizing<br>Administrator: *           | ENTER AUTHORIZING ADMINISTRATOF                                                   |    |
| * Do NOT activate an AMB                  | 3ER ALERT if the answer is NO to any of these questions.                          |    |
| ** The alert is not to be us<br>criteria. | sed for cases involving custodial disputes or runaways that don't meet the        |    |
| *** This message will imm                 | rediately go to law enforcement, the media, and the public.                       |    |
| O Yes Is this be                          | elieved to be a child abduction?:*                                                |    |

## **AMBER Alert - UAAL**

The new tab will show Missing Persons/Alerts resources.

- AMBER Alert flowchart •
- AMBER Alert and EMA presentation
- AMBER Alert Information form
- **Missing Persons Waiver**

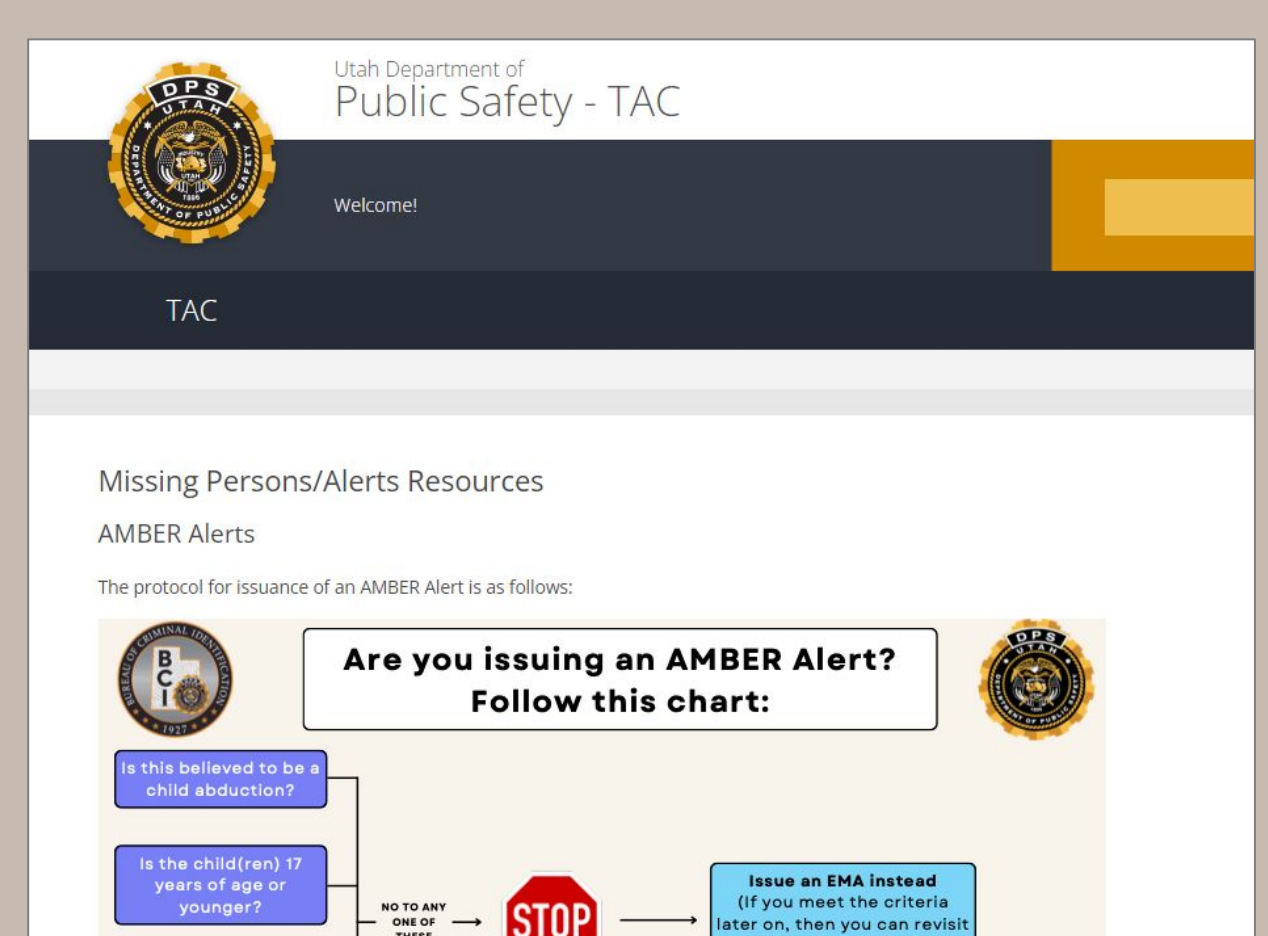

issuing an AMBER Alert)

THESE

## **AE Broadcast Messages**

Auto Expungement Broadcast Messages will now display differently.

| SID: 003213323<br>urt Case Number: 201500227<br>-02 | 3 FBI Number:<br>Arrest Date: 10/28/2020 | OTN:<br>Date     |
|-----------------------------------------------------|------------------------------------------|------------------|
| - 1                                                 | 92<br>y removed.                         | 92<br>y removed. |

## **AE Broadcast Messages**

Auto Expungement Broadcast Messages will now display differently.

| Message Details |                                                                                                    |
|-----------------|----------------------------------------------------------------------------------------------------|
| ORI:            | UT                                                                                                    |
| Message Type:   | AE                                                                                                    |
| Message:        | Name: Bear, Yogi       SID: 123456       FBI Number:         123456WA8       OTN: <not provided="">       Court Case Number: 888888888       Agency Case         Number:       000000       Citation Number: W999999999       Dob: 1950/01/01       Arrest         Date:       <not provided="">       Originating ORI: UT111111         Charge Information:       Source/State:UT       Statute:76-5-102(1)(B)       Violation         Judgement       Code:       DI       Severity: <not provided=""></not></not></not> |
| Start Date:     | 01-25-2023 17:00                                                                                                    |

## **AE Broadcast Messages**

Auto Expungement Broadcast Messages will now display differently.

| Message Details |                                                                                                    |
|-----------------|----------------------------------------------------------------------------------------------------|
| ORI:            | UT                                                                                                    |
| Message Type:   | AE                                                                                                    |
| Message:        | <pre>Name: Bear, Yogi SID: 123456 FBI Number:<br/>123456WA8 OTN: <not provided=""> Court Case Number: 8888888888 Agency Case<br/>Number: 000000 Citation Number: W999999999 Dob: 1950/01/01 Arrest<br/>Date: <not provided=""> Originating ORI: UT1111111<br/>Charge Information:<br/>Source/State:UT Statute:76-5-102(1)(B) Violation Date: 2018-01-04<br/>Judgement Code: DI Severity: <not provided=""></not></not></not></pre> |
| Start Date:     | 01-25-2023 17:00                                                                                                    |

## **Insure-Rite**

Insure-Rite has started including insurance policy specific information to the Law Enforcement Query service that is used to verify motorist insurance.

- Insurance company name
- Last coverage date
- Policy number
- Effective date
- Expiration date

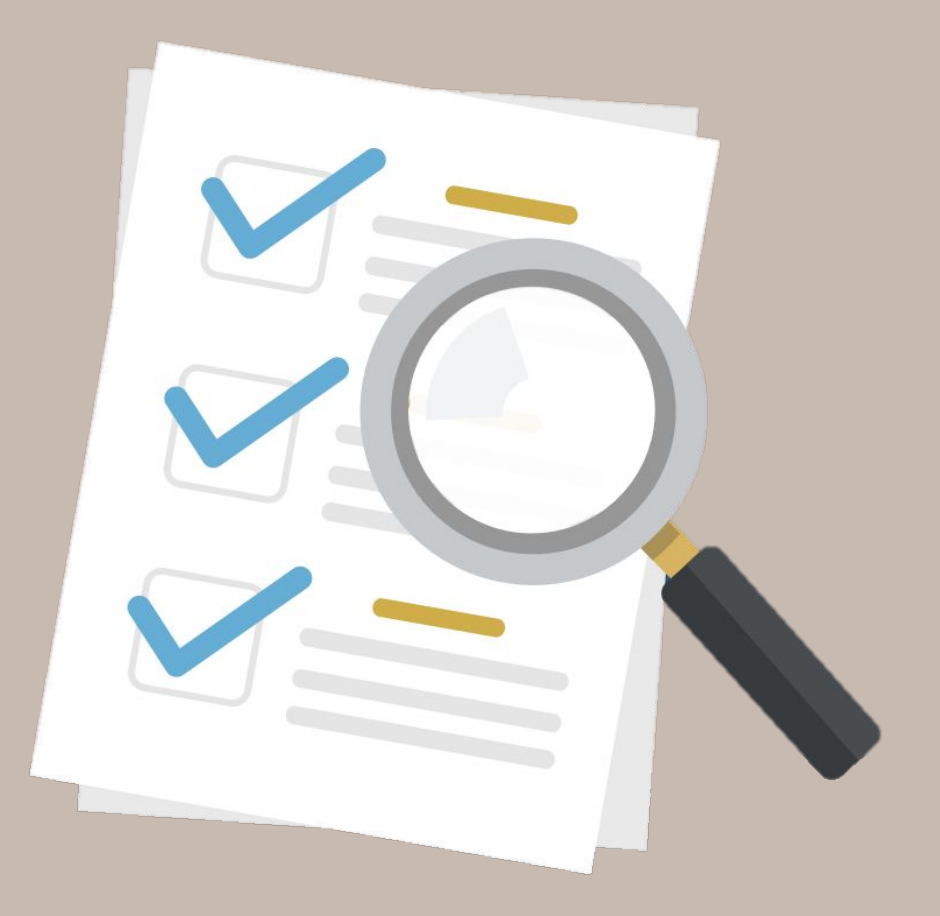

## SEARCH BY LICENSE PLATE: C564LH

## VEHICLE/REGISTRATION INFORMATION

| License No:        | C564LH                | HIN/VIN:         | 5YFBU4EE0CP019666 |
|--------------------|-----------------------|------------------|-------------------|
| Decal No:          | 233579580             |                  |                   |
| Expire Date:       | 05/31/2023            |                  |                   |
| Year:              | 2012                  |                  |                   |
| Make/Model:        | TOYOTA / COROLLA/S/LE |                  |                   |
| Body Style:        | Sedan 4 Door          | Primary Color:   | Gray              |
| Vehicle Weight:    | 6000                  |                  |                   |
| Vehicle Type:      | Passenger Vehicle     | Vehicle Subtype: | Standard          |
| Plate Type:        | LE Skier              |                  |                   |
| MSRP:              |                       | ADJ MSRP:        |                   |
| Fuel Code:         | G                     | Cylinders:       | 4                 |
| Vehicle Fleet Num: |                       | US DOT No:       |                   |
| Issued:            | 10/12/2013            | Cancel Date:     |                   |
| Carrier            |                       |                  |                   |

INSURANCE: UNITED INSURANCE COMPANY AS OF 1/9/2023 | POLICY: UUP05800299 | EFFECTIVE DATE: 8/1/2019 | EXPIRATION DATE: 2/1/2023.

Insurance

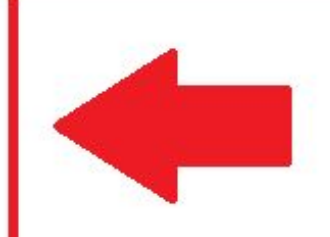

# **Utah Criminal History**

New disposition wording on Utah Criminal Histories.

- Will no longer read 'No Disposition Reported'
- Will now show something along the lines of:
  - 'Research Complete'
  - 'No Additional Information Found'
  - 'Research in Progress'
  - 'Research Pending'

### UTAH CRIMINAL HISTORY RECORD 11/26/2018 10:00

THIS RECORD IS PROVIDED FOR OFFICIAL USE ONLY, AND MAY BE USED ONLY FOR THE ADMINISTRATION OF CRIMINAL JUSTICE AS OUTLINED IN UCA 53-10-102(1). USE OF THE INFORMATION CONTAINED IN THIS RECORD IS GOVERNED BY STATE AND FEDERAL LAWS AND REGULATIONS. MISUSE OF ANY PART OF THIS RECORD IN ANY FORM, INCLUDING RELEASE TO UNAUTHORIZED AGENCIES OR INDIVIDUALS, MAY BE SUBJECT TO CIVIL OR CRIMINAL PENALTIES (CLASS B MISDEMEANOR FOR VIOLATION OF UCA 53-10-108).

THIS RESPONSE IS BASED UPON FINGERPRINT-SUPPORTED CRIMINAL HISTORY INFORMATION IN THE FILES OF THE UTAH CRIMINAL IDENTIFICATION BUREAU ON THIS DATE. SINCE THE BUREAU'S FILES ARE REVISED AS NEW INFORMATION IS RECEIVED, PLEASE REQUEST AN UPDATED RECORD FOR ANY SUBSEQUENT NEEDS. IF EXPLANATION OF ANY INFORMATION IS NEEDED, PLEASE CONTACT THE CONTRIBUTING AGENCY. (11/26/2018)

|                                  | IDENTIFIC                                       | ATION                  |
|----------------------------------|-------------------------------------------------|------------------------|
| STATE IDENT. NO. (SID)           | CAUTIONS:<br>ALCOHOLIC                          |                        |
| 2000000 (CONSOLIDATED TO 321323) |                                                 |                        |
| FBI NO.                          | FLAGS:                                          |                        |
| <u>9007700</u>                   | CONVICTED OF A FELONY<br>ODNA STATUS: DNA SAMPI | LE ANALYZED 03/22/2012 |
| CORRECTIONS OFFENDER ID:         |                                                 |                        |
| 215915                           |                                                 |                        |
| NAME:                            | DOB:                                            |                        |
| BEAR, YOGI                       | 3/1/1955                                        |                        |
| ALIAS NAMES:                     | ALIAS DOBS:                                     |                        |
| ADAMS, GRIZZLY                   | 2/1/1952                                        |                        |
| BEAR, YOGI                       | 2/11/1950                                       |                        |
| BEAR, YOGI                       | 2/28/1950                                       |                        |
| BEAR, YOGI                       |                                                 |                        |
| BEAR, YOGIE                      |                                                 |                        |
| BLACKBEAR, YOGI                  |                                                 |                        |

ARREST:

OFFENSE TRACKING # (OTN): E10321039 BCI MICROFICHE REEL & FRAME: NAME USED AT ARREST: TESTLAST, TESTFIRST MID FIREARM AT OFFENSE: UNKNOWN

SEX:HEIGHT:WEIGHT:RACE:HAIR:EYES:CITIZENSHIP:POB:Male5'06"120UnknownHazel

ARRESTING AGENCY: SALT LAKE CITY PD (UT0180300) ARRESTING AGENCY CASE #: 17-9999995

### ARREST CHARGES:

ARRESTING CHARGE: BATTERY STATUTE OFFENSE LITERAL: UNKNOWN STATUTE: 11.08.020 JURISDICTION: SALT LAKE CITY NCIC CODE: 1399 - ASSAULT SEVERITY: UNKNOWN COURT OF NEXT APPEARANCE: SALT LAKE CITY JUSTICE COURT(UT018061J)

ARRESTING CHARGE: CRIMINAL MISCHIEF:INTENTIONAL DAMAGE, DEFACE, DESTROY PROPERTY STATUTE OFFENSE LITERAL: UNKNOWN STATUTE: 76.6.106.2.C JURISDICTION: STATE OF UTAH NCIC CODE: 2999 - DAMAGE PROPERTY SEVERITY: UNKNOWN COURT OF NEXT APPEARANCE: SALT LAKE CITY JUSTICE COURT(UT018061J)

COURT ACTION:

NO DISPOSITION REPORTED

DATE OF ARREST: 2/14/2017 DATE OF OFFENSE: 2/14/2017

### FIREARM AT ARREST: UNKNOWN

## **NIC Transaction**

NIC transaction in UCJIS will eventually be phased out and no longer available.

- Users will need to utilize specific transactions to query a NIC
  - Example would be using QW to query a Wanted NIC in NCIC

| UCJIS Home NIC1 × |             |                |  |
|-------------------|-------------|----------------|--|
| Query             |             |                |  |
|                   |             | NIC Query      |  |
| Required Fields   |             |                |  |
| ORI: *            | ~           | Message Key: * |  |
| NIC Number: *     | ENTER NIC # |                |  |
|                   |             |                |  |
| Q Submit          |             |                |  |

## eWarrants

TACs and Alt-TACs running their agency LOGs will now see eWarrant Entry on the LOGS tracking.

| Received Time    | Agency | UserID  | Transaction | ORI    |
|------------------|--------|---------|-------------|--------|
| 02/13/2023 10:25 | DPSMIS | CBUR311 | EWE         | UTBCIO |
| 02/13/2023 10:25 | DPSMIS | CBUR311 | EWE         | UTBCIO |
| 02/13/2023 10:25 | DPSMIS | CBUR311 | EWE         | UTBCIO |
| 02/13/2023 10:22 | DPSMIS | CBUR311 | EWE         | UTBCIO |
|                  |        |         |             |        |

# NIEM

# Manual Updates

NCIC Operating Manual

- All files in the NCIC Operating Manual have been updated to reflect the NIEM format.
- Things will match in the manual with how they appear in UCJIS.
- This manual is located on the TAC Website under the 'Manuals Tab'

| DPS<br>UTAR                | Utah Department of<br>Public Safety - TAC |               |
|----------------------------|-------------------------------------------|---------------|
|                            | Welcome!                                  | (             |
| TAC                        |                                           | <b>■</b> Meni |
|                            |                                           |               |
| NCIC Operating N           | Manual                                    |               |
| Introduction               |                                           |               |
| Article                    |                                           |               |
| Boat                       |                                           |               |
| Extreme Risk Protection Or | nder                                      |               |
| Foreign Fugitive           |                                           |               |
| Gang                       |                                           |               |
| Gun                        |                                           |               |
| Identity Theft             |                                           |               |
| Image                      |                                           |               |
| Immigration Violator       |                                           |               |
| Known or Suspected Terro   | prists                                    |               |
| <u>License Plate</u>       |                                           |               |
| Missing Person             |                                           |               |
| National Sex Offender Regi | jstry                                     |               |
| NICS Denied Transaction    |                                           |               |
| Other Transactions         |                                           |               |
| Protection Order           |                                           |               |
| Protective Interest        |                                           |               |
| Securities                 |                                           |               |
| Supervised Release         |                                           |               |
| Threat Screening Center    |                                           |               |
| Unidentified Person        |                                           |               |
| Vehicle Boat Part          |                                           |               |
| Vehicle                    |                                           |               |

# **Transitioning to NIEM**

All of NCIC has been transitioned to NIEM.

• When other files begin to be put in the NIEM format, we will let you know

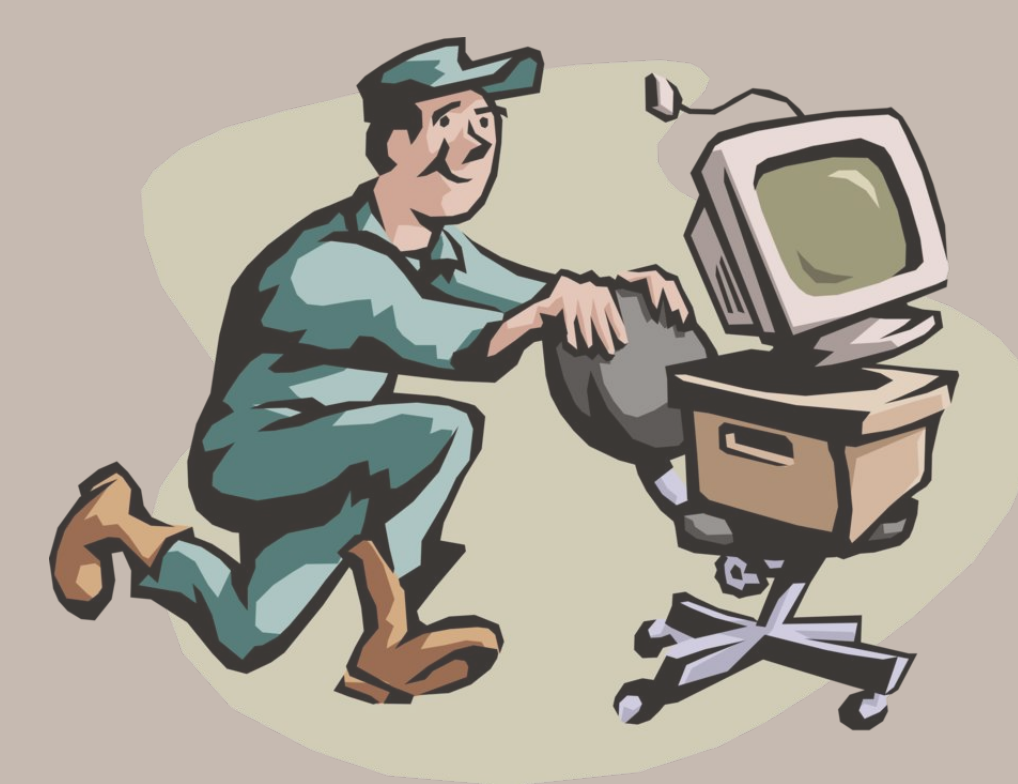

# **Transitioning to NIEM**

You may notice bugs or things not quite right. If you ever notice this, please contact the UCJIS Help Desk or your Field Service Representative.

- With any new change/update, bugs and glitches can occur
- IT fixes these as they find them and as they are made aware

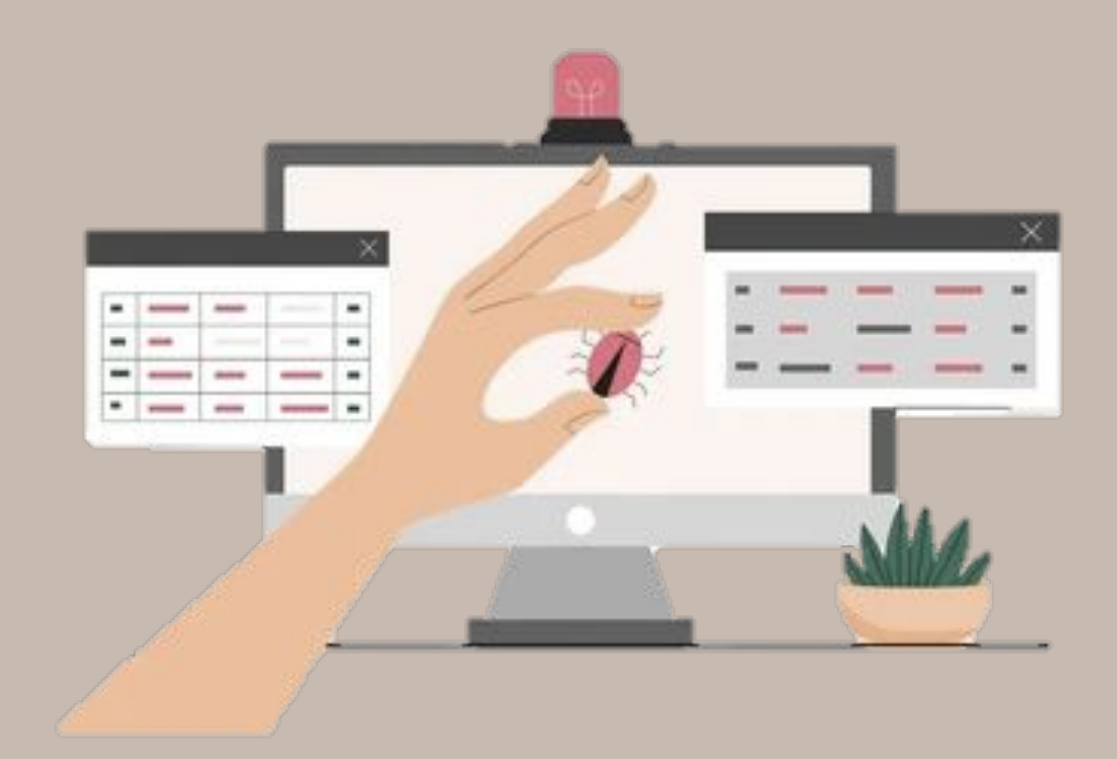

## NIEM

National Information Exchange Model

- NCIC is in NIEM and eventually all other files with be in the NIEM format
- NIEM is color coded
  - Black
  - Green
  - Red
  - Orange
  - Blue

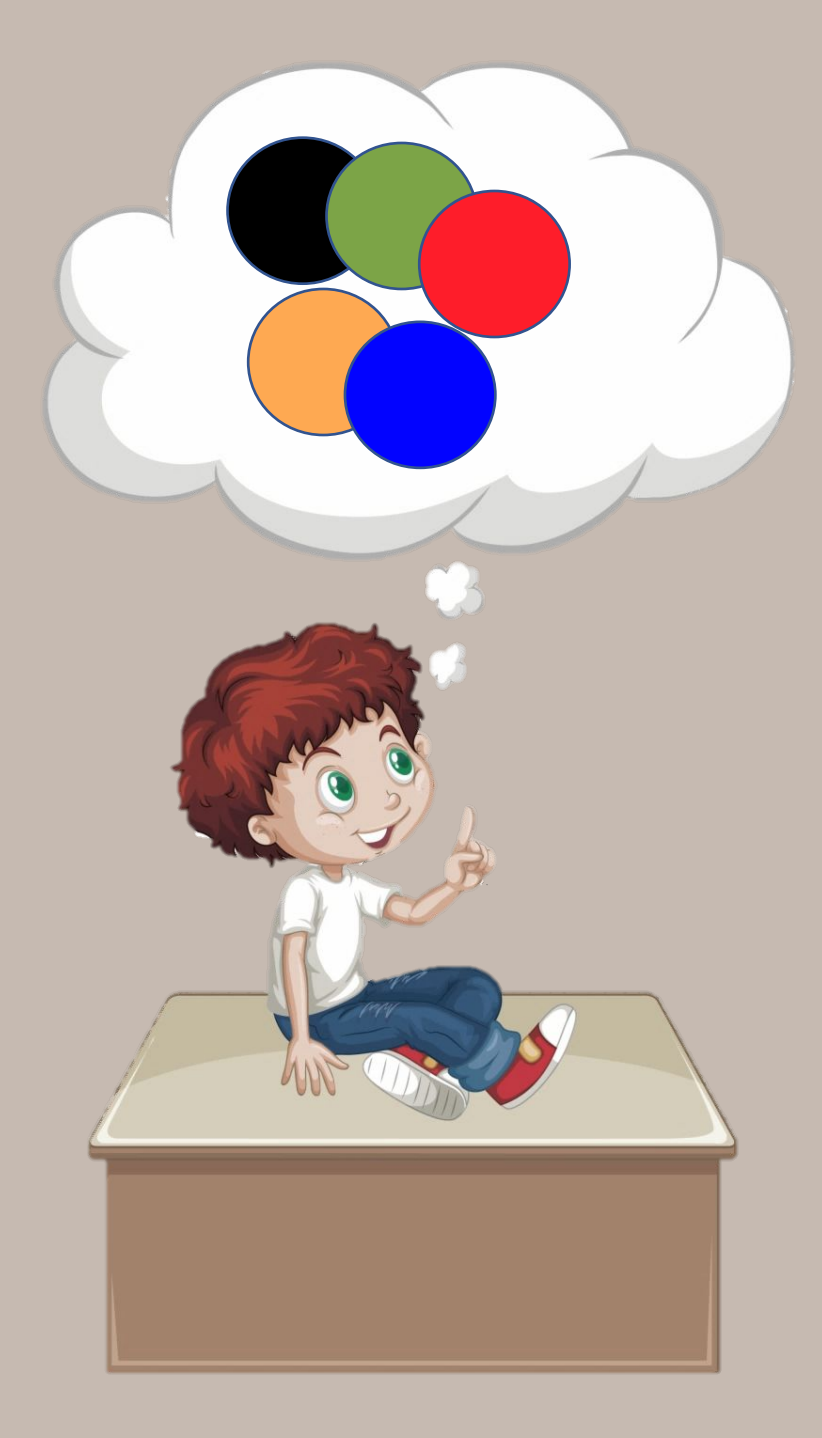

Query ONIC-

### Exchange
1N011672841075994
UTBCI0000
### Primary Hit Data
\*\*\*MESSAGE KEY QWA SEARCHES ALL NCIC PERSONS FILES WITHOUT LIMITATIONS.
### Records Block
### WantedPerson Record

×

MKE/WANTED PERSON EXL/NO EXTRADITION - INSTATE PICK-UP ONLY. SEE MIS FIELD FOR LIMITS ORI/UT NAM/ SEX/M RAC/U DOB/ HGT/509 WGT/160 EYE/BRO HAI/BLK SOC/ OLN/ OLS/UT OLY/UNKN OFF/FRAUD - BY WIRE DOW/20210129 OCA/ This screenshot below is the successful response when entering an article to NCIC NcicResponse:

Acknowledgment:

CaveatText:

- "NIC/A220022872 SER/1234567890 OCA/TEST12312312 \*\* TEST\*\* THIS RESPONSE IS FROM\ \ THE NCIC TEST SYSTEM."

NIC: "A220022872"

This one is a successful response for modifying an article

## NcicResponse:

Acknowledgment:

CaveatText:

- "MODIFY NIC/A220022872 \*\* TEST\*\* THIS RESPONSE IS FROM THE NCIC TEST SYSTEM."

This is when entering incorrectly

## NcicResponse:

Error:

Code: 400

Message: "Validation Message"

ValidationError:

- "bra: size must be between 2 and 6: [HUSQC=VA]"

## NcicResponse:

## Reject:

RejectMessage: "REJECT - NOT AUTHORIZED \*\* TEST\*\* THIS RESPONSE IS FROM THE NCIC\ \ TEST SYSTEM."

## CaveatText:

- "TN011661881021743.LG.UTBCI0000.NIC/G810051201.0CA/897436561DSA.20"

## NcicResponse:

CaveatText:

- "ATTENTION: THE QQ SEARCHES UP TO THE LAST 30 DAYS OF DATA. USE OFFLINE FUNCTIONALITY\ \ FOR A MORE COMPREHENSIVE SEARCH."

NoHit:

CaveatText:

- "NO RECORD"

NAM: "SIMPSON, SIMPSON SIMPSON"

DOB: "1990-01-01"

NcicResponse: NoHit: CaveatText: - "NO NCIC WANT" NAM: "WILSØN,WHITNEY"

# THINGS TO KEEP IN MIND?

## **Felony Warrants**

By now Law Enforcement agencies should be used to felony warrants being placed under them by the courts.

- If at any time, you would like to know what court did that, you can look up the NCIC entry to find the courts ORI
- You can contact your Field Rep for further assistance

| lessage Details |                                                                                                    |  |
|-----------------|----------------------------------------------------------------------------------------------------|--|
| ORI:            | UTBCI0000                                                                                            |  |
| Message Type:   | EW                                                                                                   |  |
| Message:        | Warrant for UTBCI0000 onto NCIC:<br>Name = BEAR, Y0GEE BR0WN<br>DOB = 07/28/1994<br>NIC = W974918026 |  |
| Start Date:     | 10-14-2021 15:10                                                                                     |  |

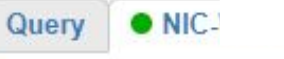

### Exchange
1N011672841075994
UTBCI0000
### Primary Hit Data
\*\*\*MESSAGE KEY QWA SEARCHES ALL NCIC PERSONS FILES WITHOUT LIMITATIONS.
### Records Block
### WantedPerson Record

×

## MKE/WANTED PERSON

EXL/NO EXTRADITION - INSTATE PICK-UP ONLY. SEE MIS FIELD FOR LIMITS ORI/UT NAM/ SEX/M RAC/U DOB/ HGT/509 WGT/160 EYE/BRO HAI/BLK SOC/ OLN/ OLS/UT OLY/UNKN OFF/FRAUD - BY WIRE DOW/20210129 OCA/ WNO/ CTI/UT DNA/N ADD/RESIDENCE (LAST KNOWN) SNU/ SNA/ CTY/SANDY STA/UT ZIP/84094 ORS IN AT THE COMPANY AND ADDR DOC THE DATA CONTINUES. DOT ### NICAdmin NIC/W DTE/20210211 1232 EST DLU/20210211 1232 EST ### End NICAdmin IMMED CONFIRM WARRANT AND EXTRADITION WITH ORI ### Image Person ### End Image Person ### End WantedPerson Record ### End Records Block ### End Primary Hit Data ### End Message ### End Exchange

# **Crash & Citation**

Unsure how to utilize or use the Crash and Citation website?

- TAC/Alt-TAC request access through the UCJIS Help Desk
- https://highwaysafety.utah.gov/ crash-data/crash-entry-help/
  - Has resources and trainings to help the User
  - Has contact information for further assistance

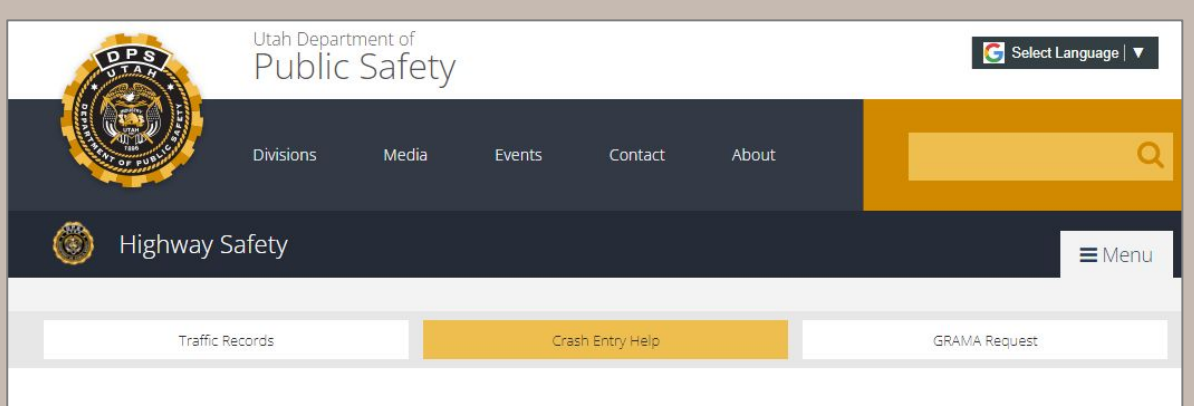

## Crash Entry Help

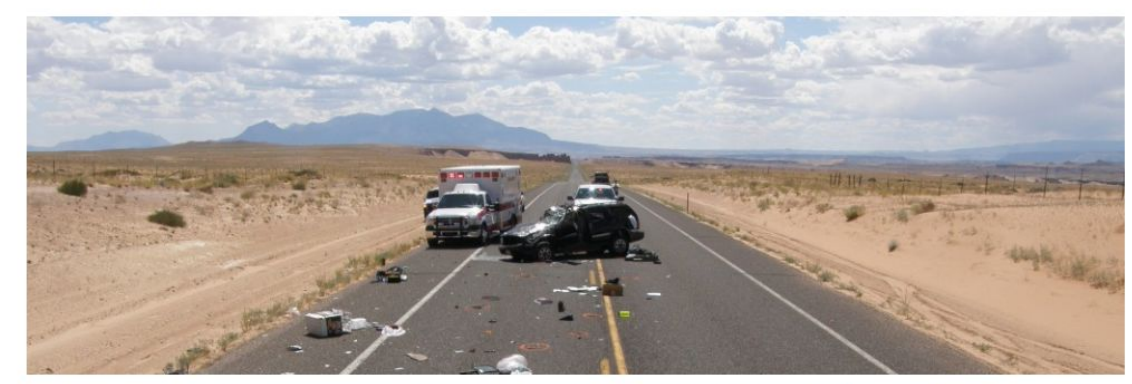

This page is the home for Utah crash entry training and assistance. If you are new to the UCJIS website for crashes, please contact Barbra Freeman at the Highway Safety Office at bafreeman@utah.gov You can also contact us for crash entry assistance at crashcitationsupport@utah.gov

# **Updating CERTs**

You are confused to why someone is showing expired on your REPT and you know you emailed the agreement to your Field Rep:

- The expiration date will still show expired until you update the CERT in UCJIS
- Updating the CERT will update the training date on the individuals account under your ORI
- Remember we need the User Testing Agreement and the CERT for Non-Access Users/Users
- Remember we only need the CERT updated for Non-Users

| UCJIS Home CERTL × |                       |                                     |   |
|--------------------|-----------------------|-------------------------------------|---|
| Certify            |                       |                                     |   |
|                    |                       | Enter Train/Test Certification Date | e |
| User Details       |                       |                                     |   |
| User ID: *         | ENTER USER ID         |                                     |   |
| Agency: *          | BCIFS                 | ~                                   |   |
| Training Date: *   | ENTER TRAINING DATE M | MDDYYYY                             |   |

Test Date must be within the past 30 days.

AGREEMENT FOR USERS BY TAC: By entering a Train/Test Date, I, the TAC of this agency, certify that on this date, I have TRAINED AND PROFICIENCY TESTED this user on all UCJIS files this user has access to and on DISSEMINATION, PRIVACY, AND SECURITY of UCJIS information. I understand it is my responsibility to train and proficiency test this user every two years.

AGREEMENT FOR NON-USERS BY TAC: By entering a Train/Test Date, I, the TAC of this agency, certify that on this date, I have TRAINED this non-user on DISSEMINATION, PRIVACY, AND SECURITY of UCJIS information. I understand it is my responsibility to train all non-users every two years.

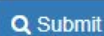

## Who to contact?

Unsure who to contact for Auto Expungements verse Expungements?

- Auto Expungements
  - AE Broadcast Message
  - BCI Records Section
  - bcirecords@utah.gov
- Expungements
  - EX Broadcast Message
  - BCI Expungement Section
  - bciexpungements@utah.gov

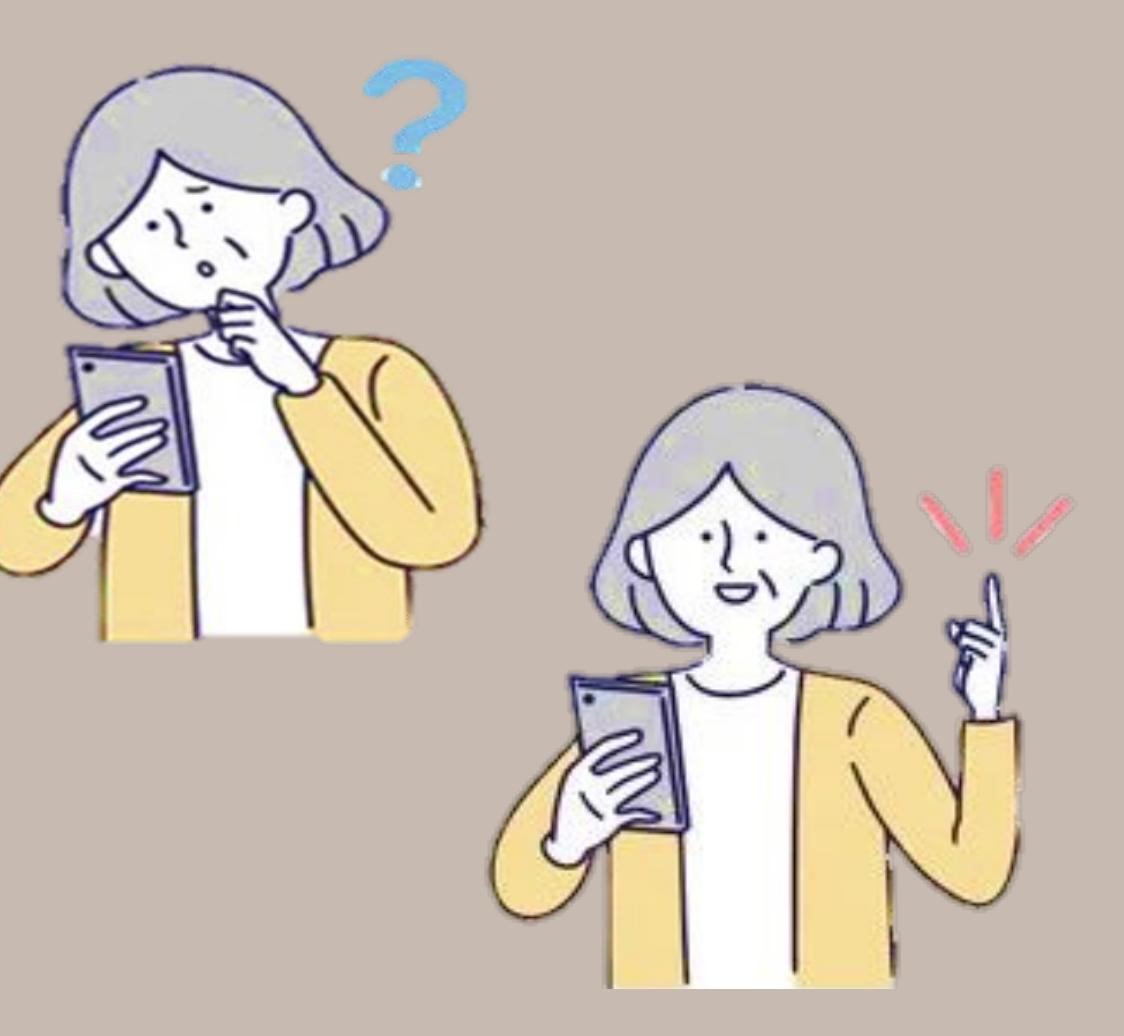

## MUSR

TACs and Alt-TACs will want to utilize the MUSR transaction in UCJIS to update:

- Email address
- Phone number
- Name
- Date of birth
- Personal ID

| any                                                                                    |                                                                                                   |                                   |                                                                                                    |                              |  |
|----------------------------------------------------------------------------------------|---------------------------------------------------------------------------------------------------|-----------------------------------|----------------------------------------------------------------------------------------------------|------------------------------|--|
|                                                                                        |                                                                                                   | Mc                                | odify User                                                                                                    |                              |  |
| ser Details                                                                            |                                                                                                   |                                   |                                                                                                    |                              |  |
| User ID: *                                                                             | zzybear                                                                                           |                                   | Q Lookup                                                                                                    |                              |  |
| Agency: *                                                                              | ZOOPD                                                                                             | ~                                 |                                                                                                    |                              |  |
|                                                                                        |                                                                                                   | Modifi                            | v UCJIS User                                                                                                    |                              |  |
|                                                                                        |                                                                                                   |                                   | A CONTRACTOR OF A CONTRACTOR OF A CONTRACTOR OF A CONTRACTOR OF A CONTRACTOR OF A CONTRACTOR OF A CONTRACTOR OF |                              |  |
| User Details                                                                           |                                                                                                   | mean                              |                                                                                                    |                              |  |
| User Details<br>NOTE: Complete t<br>fax the appropriat                                 | the below information to add t<br>e forms to the BCI CIC Help D                                   | he user or non-user to yo<br>esk. | our agency. Then o                                                                                              | email or                     |  |
| User Details<br>NOTE: Complete t<br>fax the appropriat<br>User Type:                   | the below information to add t<br>te forms to the BCI CIC Help D<br>NON USER                      | he user or non-user to yo<br>esk. | our agency. Then o<br>User ID: *                                                                                | email or<br>ZZYBEAR          |  |
| User Details<br>NOTE: Complete fax the appropriat<br>User Type:<br>Default ORI:*       | the below information to add t<br>e forms to the BCI CIC Help D<br>NON USER<br>UT0000008-ZOOTOPIA | he user or non-user to yo<br>esk. | our agency. Then o<br>User ID: *<br>Agency: *                                                                   | ZZYBEAR<br>ZOOPD             |  |
| User Details<br>NOTE: Complete of<br>fax the appropriat<br>User Type:<br>Default ORI:* | the below information to add t<br>e forms to the BCI CIC Help D<br>NON USER<br>UT0000008-ZOOTOPIA | he user or non-user to yo<br>esk. | our agency. Then o<br>User ID: *<br>Agency: *                                                                   | email or<br>ZZYBEAR<br>ZOOPD |  |

## Impound PDF

When completing the EIMP transaction in UCJIS, a separate tab will open with the Impound PDF.

 If the User forgets to save and/or print the Impound PDF, how should they go about obtaining a copy?

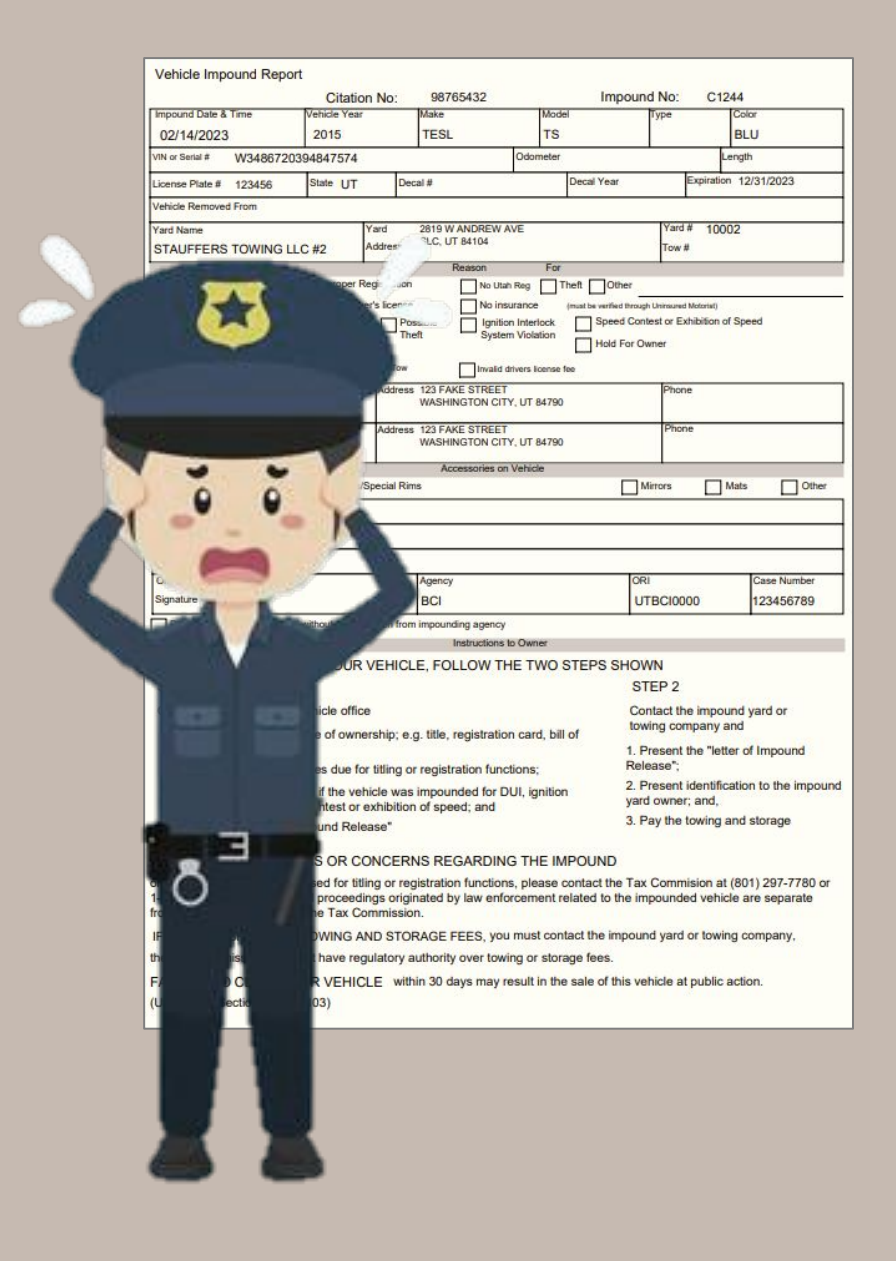

|                     | UGSL X |         |             |           |                                                              |        |                                     |
|---------------------|--------|---------|-------------|-----------|--------------------------------------------------------------|--------|-------------------------------------|
| uery Results        | ×      |         |             |           |                                                              |        |                                     |
|                     |        |         |             | Cr        | Audit Log Results<br>eated by alarson on 02/14/2023 15:00:50 |        |                                     |
| Received Time       | Agency | UserID  | Transaction | ORI       | Search Fields                                                | Index  | Summary                             |
| 02/14/2023<br>15:00 | BCIFS  | ALARSON | EIMP        | UTBCI0000 | YARD_NUMBER=10002;VIN=W3486720394847574;PLATE=123456         | 961923 | POST /vehicle-api/impound<br>DETAIL |
|                     |        |         |             |           |                                                              |        |                                     |
|                     |        |         |             |           |                                                              |        |                                     |
|                     |        |         |             |           |                                                              |        |                                     |
|                     |        |         |             |           |                                                              |        |                                     |
|                     |        |         |             |           |                                                              |        |                                     |

| <u>គ</u> ប( | CUIS | X 🛛 pdf              | ×                                                                                                    | +                                                                                                    |                                                                                                    |                         |                                                                                          |                                                                                                | ~ -                                                                                                    | đ                    | $\times$ |
|-------------|------|----------------------|----------------------------------------------------------------------------------------------------|----------------------------------------------------------------------------------------------------|----------------------------------------------------------------------------------------------------|-------------------------|------------------------------------------------------------------------------------------|------------------------------------------------------------------------------------------------|----------------------------------------------------------------------------------------------------|----------------------|----------|
| ÷           | → C  | ucjis-test.ps.utah.g | ov/ucjis/ucjis//pdf?attrib                                                                                                    | uteName=EIMP0.0                                                                                                    | )59822653 <i>ட்</i>                                                                                                    | ☆                       | P                                                                                        |                                                                                                | * 🗆                                                                                                    | 0                    | :<br>»   |
| ≡           | pdf  |                      | 1 / 1                                                                                                    | - 100% +                                                                                                    | : ()                                                                                                    |                         |                                                                                          |                                                                                                | 1                                                                                                    | •                    | :        |
|             |      |                      | Vehicle Impound Report<br>Impound Date & Time<br>02/14/2023<br>VIN or Serial # W3486720<br>License Plate # 123456<br>Vehicle Removed From<br>Yard Name<br>STAUFFERS TOWING L<br>Expired Registration<br>Must be expired 3 months<br>X DUI Abandoned<br>Accident<br>Revoked Registration<br>Owner Name<br>YOGI BEAR<br>Driver's Name<br>YOGI BEAR | rt<br>Citation No:<br>Vehicle Year<br>2015<br>0394847574<br>State UT De<br>Yard<br>Address<br>Prior Non-Consent Tow<br>Address | 98765432  Make TESL  acal #  2819 W ANDREW AV SLC, UT 84104  Reason  No Utah F e No insur possible Ignition heft Ignition system Invalid driv s 123 FAKE STREET WASHINGTON CITY, s 123 FAKE STREET WASHINGTON CITY, | Model<br>TS<br>Odometer | Impou<br>Decal Year<br>eft Other<br>must be verified thro<br>Speed Co<br>Hold For 0<br>e | Ind No:<br>Type<br>Yard #<br>Tow #<br>ugh Uninsured<br>ontest or Ex<br>Owner<br>Phone<br>Phone | C1244<br>Col<br>BL<br>Lengti<br>Expiration 12<br># 10002<br># 10002<br># 10002<br># 10002<br># 10002<br># 10002 | or<br>U<br>2/31/2023 |          |
|             |      |                      | 5                                                                                                    |                                                                                                    | Accessories on V                                                                                                    | /ehicle                 |                                                                                          |                                                                                                |                                                                                                    |                      |          |

# ERRORS

## III Error

If you are running a MIL transaction and include a QH2 response or run the QH2/QR2 individually, you will receive an error if you include hyphens (-) in the 'Requester Information' Section.

| Requestor Inform | nation               |            |          |  |
|------------------|----------------------|------------|----------|--|
| Audit Purpose:   | C - CRIMINAL JUSTICE | Requestor: | A-LARSON |  |
| Audit Reason:    | TEST-123             |            |          |  |
| 0                |                      |            |          |  |

## **III Error**

QH2 will open as normal. The error occurs when an individual clicks on the FBI number to open the criminal history.

| BATMAN X                  |              |          |       |                                  |
|---------------------------|--------------|----------|-------|----------------------------------|
|                           |              |          |       | Query I<br>Created by alarson or |
| 71.01000000043011800      |              |          |       |                                  |
| UTBCI0000                 |              |          |       |                                  |
| THIS NCIC INTERSTATE      | IDENTIFICAT  | ION IND  | EX RE | SPONSE IS THE RESULT OF YOU      |
| INQUIRY ON NAM/BATMA      | N,TEST DOB/1 | 19550505 | SEX/  | M RAC/W PUR/C                    |
| NAME                      | 2            | FBI NO.  |       | INQUIRY DATE                     |
| BATMAN, TEST              |              | 9005000  |       | 2023/01/05                       |
|                           |              |          | •     |                                  |
| SEX RACE BIRTH DATE       | HEIGHT WEIG  | HT EYES  | HAIR  | РНОТО                            |
| M W 1955/05/05            | 600 180      | BLU      | BRO   | N                                |
| BTRTH PLACE               |              |          |       |                                  |
| CALTEORNIA                |              |          |       |                                  |
|                           |              |          |       |                                  |
| FINGERPRINT CLASS         | PATTERN C    | LASS     |       |                                  |
| 67 XX SR AA TT            |              |          |       |                                  |
| 01 XI DM DO PM            |              |          |       |                                  |
| OTHER                     |              |          |       |                                  |
| BIRTH DATES               |              |          |       |                                  |
| 1954/05/ <mark>1</mark> 5 |              |          |       |                                  |
| IDENTIFICATION DATA       | UPDATED 2012 | 2/02/01  |       |                                  |
| THE CRIMINAL HISTORY      | RECORD IS M  | AINTAIN  | ED AN | D AVAILABLE FROM THE             |
| FOLLOWING:                |              |          |       |                                  |
| ARIZONA - ST.             | ATE ID/AZ000 | 09997    |       |                                  |
| THE RECORD(S) CAN BE      | OBTAINED TH  | ROUGH T  | HE TN | TERSTATE IDENTIFICATION          |
| INDEX BY USING THE A      | PPROPRIATE N | ICIC TRA | NSACT | ION.                             |
|                           |              |          |       |                                  |
|                           |              |          |       |                                  |

UCJIS Home QH2 ×

| ) Gateway 📅 Utah I                         | D IT UCJIS CLEEP Logi ucjis.ps.utah.go | ov says<br>UIS auditing (must include ATN,AUD,PUR) | t - Go 🚹 2022-2024 Souther |
|--------------------------------------------|----------------------------------------|----------------------------------------------------|----------------------------|
| UCJIS<br>Utah Criminal J<br>Information Sy | Iustice<br>ystem Close All             |                                                    | OK 59:59 until t           |
| JIS Home QH2 >                             | QR2 ×                                  |                                                    |                            |
|                                            |                                        | Criminal History III Query                         |                            |
| Driginating Agence                         | y Identifier                           |                                                    |                            |
| ORI: *                                     | UTBCI0000-UT BUREAU V                  |                                                    |                            |
| Requestor Inform                           | ation                                  |                                                    |                            |
| Audit Purpose: *                           | C - CRIMINAL JUSTICE 🗸                 | Requestor:* A-LAR                                  | RSON                       |
| Audit Reason: *                            | TEST-123                               |                                                    |                            |
| Search Criteria                            |                                        |                                                    |                            |
| FBI Number:*                               | ENTER FBI NUMBER                       |                                                    |                            |
| Q Submit                                   |                                        |                                                    |                            |

|                                                                            |                                           | Criminal History III Quer      | У.                                    |
|----------------------------------------------------------------------------|-------------------------------------------|--------------------------------|---------------------------------------|
| Driginating Age                                                            | ncy Identifier                            |                                |                                       |
| ORI: *                                                                     | UTBCI0000-UT BUREAU                       |                                |                                       |
| Requestor Inform                                                           | mation                                    |                                |                                       |
| Audit Purpose: *                                                           | C - CRIMINAL JUSTICE V                    | Requestor: *                   | ALARSON                               |
| Audit Reason: *                                                            | TEST123                                   |                                |                                       |
|                                                                            |                                           |                                |                                       |
| By FBI Number                                                              |                                           |                                |                                       |
| 3y FBI Number<br>3y Name                                                   |                                           |                                |                                       |
| By FBI Number<br>By Name<br>Last Name:*                                    | BATMAN                                    | First Name:                    | TEST                                  |
| By FBI Number<br>By Name<br>Last Name:*<br>Middle Name:                    | BATMAN<br>ENTER MIDDLE NAME               | First Name:<br>Gender:         | TEST<br>MALE 🗸                        |
| By FBI Number<br>By Name<br>Last Name: *<br>Middle Name:<br>Date of Birth: | BATMAN<br>ENTER MIDDLE NAME<br>05/05/1955 | First Name:<br>Gender:<br>SSN: | TEST<br>MALE V<br>ENTER SSN 123456789 |

| ICJIS Home   | QH2 × QR2 ×       |                |                                               |            |                              |
|--------------|-------------------|----------------|-----------------------------------------------|------------|------------------------------|
| Query 900500 | 00 🗙 AZ 🗙 All Res | ults 🗙         |                                               |            |                              |
|              |                   | Crea           | Query Results<br>ted by alarson on 01/05/2023 | 3 10:30:59 |                              |
|              |                   |                | NLETS CRIMINAL HISTORY Q                      | UERY       |                              |
| Responder    | Response Type     | Responding ORI | Attention                                     | Purpose    | Control Data                 |
| AZ           | CR                | AZIII0000      | ALARSON-TEST123                               | С          | 2L010000004JQN9W00 (NCIChdr) |
|              |                   |                | CRIMINAL HISTORY RECO                         | RD         |                              |

This rap sheet was produced in response to the following request:

NAME: , STATE IDENT. NO. (SID): AZ00009997

## The information in this rap sheet is subject to the following caveats:

STATE OF ARIZONA, Department of Public Safety 2222 W. Encanto Blvd. Phoenix, AZ 85009 DISSEMINATION IS RESTRICTED TO CRIMINAL JUSTICE AGENCIES AND AUTHORIZED NON-CRIMINAL JUSTICE AGENCIES ONLY. SECONDARY DISSEMINATION TO UNAUTHORIZED AGENCIES IS PROHIBITED. THIS RECORD MAY BE USED ONLY FOR PURPOSES AS DEFINED BY THE FEDERAL BUREAU OF INVESTIGATION (FBI) AND THE ARIZONA DEPARTMENT OF PUBLIC SAFETY. (AZ)

9/10/1997

|                                                                                                    | IDENTIFICATION         |
|----------------------------------------------------------------------------------------------------|------------------------|
| STATE IDENT. NO. (SID)                                                                                                    | FBI NO.                |
| AZ00009997                                                                                                    | 9005000                |
|                                                                                                    |                        |
| NAME:                                                                                                    | DOB:                   |
| BATMAN, TEST                                                                                                    | 5/15/1954              |
| The ADD DESIGNATION OF THE ADD DESIGNATION OF THE ADD DESIGNATION OF |                        |
| ALIAS NAMES:                                                                                                    | ALIAS DOBS:            |
|                                                                                                    | 5/5/1955               |
|                                                                                                    |                        |
| SSN:                                                                                                    | DRIVER LIC. STATE/NO:  |
|                                                                                                    |                        |
| OTHER SSN:                                                                                                    | MISCELLANEOUS NUMBERS: |
|                                                                                                    |                        |
| DEMOGRAPHICS                                                                                                    |                        |
| SEX HEIGHT WEIGHT RACE HAIR EYES                                                                                                    |                        |

# Won't accept, but correct?

If you are submitting something into NCIC or UCJIS, and keep getting an error, make sure everything is correct.

 If everything is correct, but the system won't accept it, what should you do?

|                                    |               | Wanted Person Modification |      |  |
|------------------------------------|---------------|----------------------------|------|--|
| Wanted Person Detai                | Is            |                            |      |  |
| ORI:*                              | UTBC10000-U 🗸 | Message Key: *             |      |  |
| Last Name:                         | BEAR          | First Name:                | YOGI |  |
| Middle Name:                       |               |                            |      |  |
| NIC Number:                        | W123456789    |                            |      |  |
| By Originating Agenc               | y Case Number |                            |      |  |
| Originating Agency<br>Case Number: | 98776540      |                            |      |  |

|                 | Wanted Person Modification                                               |                                                                                                    |                                                                                                    |
|-----------------|--------------------------------------------------------------------------|----------------------------------------------------------------------------------------------------|----------------------------------------------------------------------------------------------------|
|                 |                                                                          |                                                                                                    |                                                                                                    |
| ails            |                                                                          |                                                                                                    |                                                                                                    |
| UTBCI0000-U 🗸   | Message Key: *                                                           | MW - MODIF' 🗸                                                                                                    |                                                                                                    |
| BEAR            | First Name:                                                              | YOGI                                                                                                    |                                                                                                    |
|                 |                                                                          |                                                                                                    |                                                                                                    |
|                 |                                                                          |                                                                                                    |                                                                                                    |
|                 |                                                                          |                                                                                                    |                                                                                                    |
| W123456789      |                                                                          |                                                                                                    |                                                                                                    |
|                 |                                                                          |                                                                                                    |                                                                                                    |
| icy Case Number |                                                                          |                                                                                                    |                                                                                                    |
| 98776540        |                                                                          |                                                                                                    |                                                                                                    |
|                 |                                                                          |                                                                                                    |                                                                                                    |
|                 | tails UTBCI0000-U ✓ BEAR W123456789 W123456789 Secy Case Number 98776540 | Wanted Person Modification     tails     UTBC10000-U     Message Key: *   First Name:   BEAR      W123456789   Number   98776540 | Wanted Person Modification     tails     UTBC10000-U     Message Key:*   MW - MODIF*   BEAR   First Name: YOGI   YOGI   W123456789   w123456789   98776540 |

# Won't accept, but correct?

Contact the UCJIS Help Desk or your Field Service Representative. Sometimes, for one reason or another, we have to force the system to accept something.

- Through a Dynamic Submit, we force the system to accept
- \*VERY RARE\*, but does happen
- Something only the Help Desk and Field Services can do

|                          |               | Dynamic S | Submit Entry |  |
|--------------------------|---------------|-----------|--------------|--|
|                          |               |           |              |  |
| Required Fields          |               |           |              |  |
| ORI:*                    | UTBCI0000-U 🗸 |           |              |  |
| Dynamic Entry: *         |               |           |              |  |
|                          |               |           |              |  |
|                          |               |           |              |  |
|                          |               |           |              |  |
|                          |               |           |              |  |
|                          |               |           |              |  |
|                          |               |           |              |  |
| 750 characters remaining | 1             |           |              |  |
| foo ondidotoro rondannig |               |           |              |  |

# Won't accept, but correct?

If the system or User puts a zero (0) in a name, then a Dynamic Submit will help to cancel/clear/modify if you are unable.

EXL-Text: "NO EXTRADITION - INSTATE PICK-UP ONLY. SEE MIS FIELD FOR LIMITS" Person:

NAM:

FirstName:

MiddleName

LastName: 101

## **'NOT ON FILE' Error**

Trying to do a locate or clearing a NCIC entry from your ORI, you may receive a 'NOT ON FILE' error.

• This error is commonly seen when the middle name is done incorrectly.

```
NcicResponse:
Reject:
RejectMessage: "REJECT - NOT ON FILE ** TEST** THIS RESPONSE IS FROM THE NCIC\
  \ TEST SYSTEM."
CaveatText:
  - "TN011674148784839.CW.UTBCI0000.NAM/BEAR,Y0GI S.NIC/W260025294.202"
```

|                     |                 | Wanted Clear     |              |
|---------------------|-----------------|------------------|--------------|
| Vanted Person Det   | ails            |                  |              |
| ORI: *              | UTBCI0000-U V   | Message Key: *   | CW - CLEAR 🗸 |
| Last Name:          | BEAR            | First Name:      | YOGI         |
| Middle Name:        | S               | Date of Clear: * | 01/19/2023   |
| NIC Number          | W260025294      |                  |              |
| 3y Originating Ager | icy Case Number |                  |              |
|                     |                 |                  |              |

| CW1 Submission Results<br>Created by alarson on 01/19/2023 10:26:26<br>FILE ** TEST** THIS RESPONSE IS FROM THE NCIC\<br>%0.NAM/BEAR,Y0GI S.NIC/W260025294.202" |
|----------------------------------------------------------------------------------------------------|
| FILE ** TEST** THIS RESPONSE IS FROM THE NCIC\<br>MO.NAM/BEAR,Y0GI S.NIC/W260025294.202"                                                                        |
| FILE ** TEST** THIS RESPONSE IS FROM THE NCIC\<br>00.NAM/BEAR,Y0GI S.NIC/W260025294.202"                                                                        |
| 30.NAM/BEAR,Y0GI S.NIC/W260025294.202"                                                                                                    |
|                                                                                                    |
|                                                                                                    |
|                                                                                                    |

## UCJIS Home EW1 × CW1 × NIC1 ×

Query • NIC-W750022932 ×

## Query Results Created by alarson on 01/19/2023 10:39:30

### Exchange

TN011674149970042

UTBCI0000

### Primary Hit Data

\*\* TEST\*\* THIS RESPONSE IS FROM THE NCIC TEST SYSTEM.

\*\*\*MESSAGE KEY QWA SEARCHES ALL NCIC PERSONS FILES WITHOUT LIMITATIONS.

### Records Block

### WantedPerson Record

\*\* TEST\*\* THIS RESPONSE IS FROM THE NCIC TEST SYSTEM. MKE/WANTED PERSON EXL/FULL EXTRADITION ORI/UTBCI0000 NAM/BEAR, Y0GI S SEX/M RAC/U DOB/19500101 HGT/600 WGT/200 EYE/BLK HAI/BRO SOC/123456789 OFF/AGGRAV ASSLT - GUN - 1314 DOW/20230119 OCA/34578YG NOA/N DNA/N ORI IS UT BU CRIM IDENT SALT LAKE 435 781-2209 ### NICAdmin NIC/W750022932 DTE/20230119 1238 EST DLU/20230119 1238 EST ### End NICAdmin ### Image Person ### End Image Person ### End WantedPerson Record ### End Records Block ### End Primary Hit Data ### End Message

### End Exchange

The NIC transaction is slowly being phased out. It is not compatible or made to work with the NIEM format

| UCJIS Home | CW1 🗙 | QW1 ) |
|------------|-------|-------|
|------------|-------|-------|

### Query NIC #: W260025294 X

## QW1 Search Results Created by alarson on 01/19/2023 10:28:21

WantedPersonDetail: RecordSummary: NIC: "W260025294" MKT: "WANTED PERSON" DTE: "2023-01-19T10:19:00.000-07:00" DLU: "2023-01-19T10:19:00.000-07:00" OriginatingOrganization: ORI: "UTBCI0000" Description: "ORI IS UT BU CRIM IDENT SALT LAKE 435 781-2209" Caveat: - "\*\* TEST\*\* THIS RESPONSE IS FROM THE NCIC TEST SYSTEM." WantedPerson: DOW: "2023-01-19" EXL: "01" EXL-Text: "FULL EXTRADITION" NOA: false Person: NAM: FirstName: "YØGI" MiddleName: "SIMPSØN" LastName: "BEAR" DOB: "1950-01-01" SOC: "123456789" EYE: "BLK" HAI: "BRO" HGT: "600" WGT: "200" SEX: "M" RAC: "U" DNA: false Dental: {} Incident: Offense: OFF-Text: "AGGRAV ASSLT - GUN - 1314" Case: OCA: "34578YG"

| Person:         |          |  |                                             |               |
|-----------------|----------|--|---------------------------------------------|---------------|
| NAM:            | act"     |  |                                             |               |
| MiddleName: "   | STMPSON" |  |                                             |               |
| LastName: "BE   | AR"      |  |                                             |               |
| DOB: "1950-01-0 | 1"       |  |                                             |               |
| SOC: "123456789 |          |  |                                             |               |
| EYE: "BLK"      |          |  |                                             |               |
| HAI: "BRO"      |          |  |                                             |               |
| HGT: "600"      |          |  |                                             |               |
| WGT: "200"      |          |  |                                             |               |
| CEV. Hull       |          |  | <br>AND AND AND AND AND AND AND AND AND AND | C. Contractor |

|                     |                | Wanted Clear     |              |
|---------------------|----------------|------------------|--------------|
| Vanted Person Deta  | ills           |                  |              |
| ORI: *              | UTBCI0000-U V  | Message Key: *   | CW - CLEAR 🖌 |
| Last Name:          | BEAR           | First Name:      | YOGI         |
| Middle Name:        | SIMPSON        | Date of Clear: * | 01/19/2023   |
| 3y NIC Number       |                |                  |              |
| NIC Number:         | W260025294     |                  |              |
|                     | cy Case Number |                  |              |
| By Originating Agen |                |                  |              |

| UCJIS Ho | ome C                         | W1 ×                                | SON BEAR X             |             |                  |                                         |                           |                |  |  |
|----------|-------------------------------|-------------------------------------|------------------------|-------------|------------------|-----------------------------------------|---------------------------|----------------|--|--|
|          |                               |                                     |                        |             | CV<br>Created by | V <mark>1 Submis</mark><br>y alarson on | sion Result<br>01/19/2023 | ts<br>10:31:18 |  |  |
| Ca<br>-  | aveatTex<br>"CLEAR<br>\ THE M | t:<br>NAM/BEAR,Y0G<br>ICIC TEST SYS | I SIMPSØN NIC<br>TEM." | /w260025294 | ** TEST** T      | HIS RESPONS                             | E IS FROM\                |                |  |  |
|          |                               |                                     |                        |             |                  |                                         |                           |                |  |  |

# **Crash & Citation**

If you are using Crash & Citation in a Vendor and are receiving an error, please reach out to your Vendor first to see if it is on their side.

• Vendor can see if it is an error on their side or BCI's side

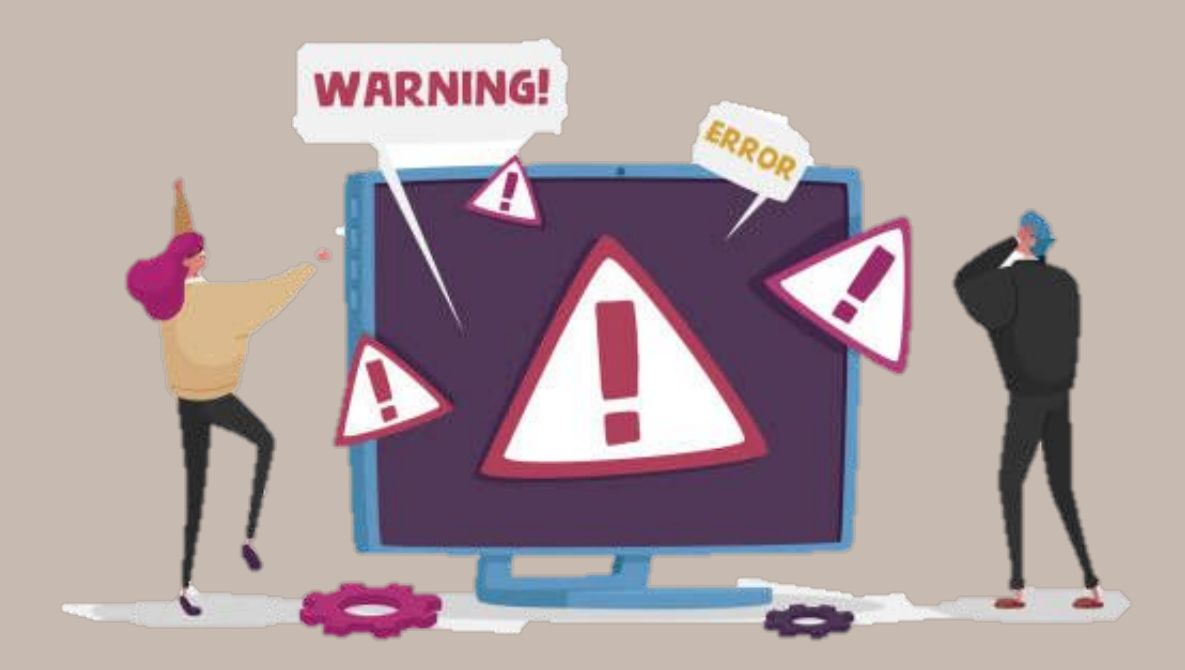

# **Crash & Citation**

If your Vendor says the issue is on BCI's side, please ask your vendor to state the reason why it is on BCI's side.

- Then call the UCJIS Help Desk and supply the Vendor's reason to them
- The UCJIS Help Desk can then take the error message your Vendor gave you and give it to BCI's IT
- Without the error from the Vendor, BCI's IT will not know the issue or how to resolve the issue

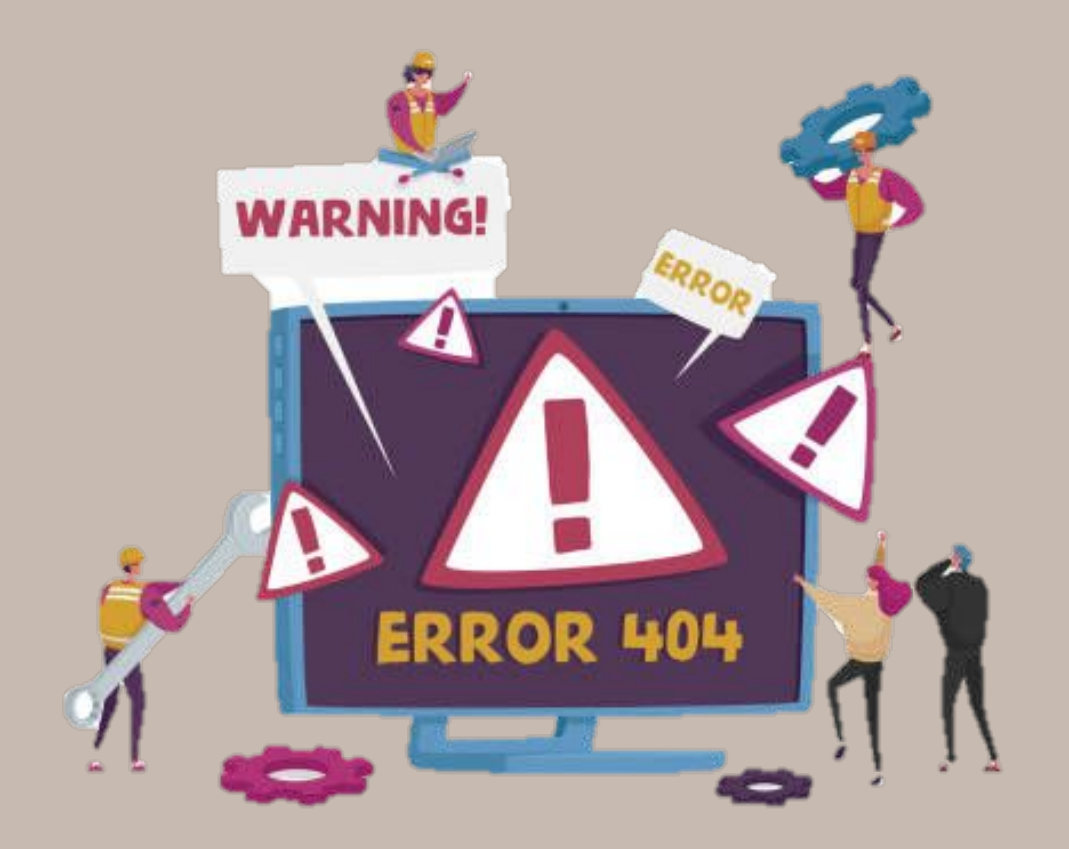

# Impounds - EIMP

If you receive an error while trying to complete the EIMP transaction in UCJIS, you will want to contact the UCJIS Help Desk for assistance with the error.

| nuy                 |                                                |                               |                                                          |
|---------------------|------------------------------------------------|-------------------------------|----------------------------------------------------------|
|                     |                                                | E-Impounds Entry              |                                                          |
| ORI                 |                                                |                               |                                                          |
|                     |                                                |                               |                                                          |
| NOTE: If you filled | out a hand written impound notice, you must ma | nually enter the impound repo | ort number by checking the Manual Report Number checkbox |
| next to the impour  | ia report number field.                        |                               |                                                          |
| ORI:*               | ~                                              |                               |                                                          |
|                     |                                                |                               |                                                          |
|                     |                                                |                               |                                                          |
| Vehicle Informati   | ion                                            |                               |                                                          |
| VIN:*               | ENTER VIN Q Lookup                             | License Plate                 | ENTER LICENSE Q Lookup                                   |
|                     |                                                | Number:                       |                                                          |
| License Plate       | ENTER PLACE                                    | License Plate                 | ENTER LICENSE PLATE COI                                  |
| State:              |                                                | Country:                      |                                                          |
| License Plate       | ENTER LICENSE PLATE EXF                        | Decal Number:                 | ENTER DECAL NUMBER                                       |
| Expiration:         |                                                |                               |                                                          |
| Decal Year:         | ENTER DECAL YEAR                               | Vehicle Year:*                | ENTER VEHICLE YEAR                                       |
|                     |                                                |                               |                                                          |
| Vehicle Make:*      | ENTER VEHICLE MAKE                             | Vehicle Model:*               | ENTER VEHICLE MODEL                                      |
|                     |                                                |                               |                                                          |
| venicle Style:      | ENTER VEHICLE STYLE                            | venicle Color: *              | ENTER VEHICLE COLOR                                      |
| Vehicle Length:     | ENTER VEHICLE LENGTH                           | Odometer                      | ENTER ODOMETER                                           |
| 5                   |                                                | Reading:                      |                                                          |

## Impounds - EIMP

There is no modify transaction for EIMP. If you realize you messed up, need to add something, and/or change anything, you will have to contact DMV Impounds directly. Once the transaction is submitted, it is now on the DMV's side of the system. BCI cannot edit and/or change anything at that point.

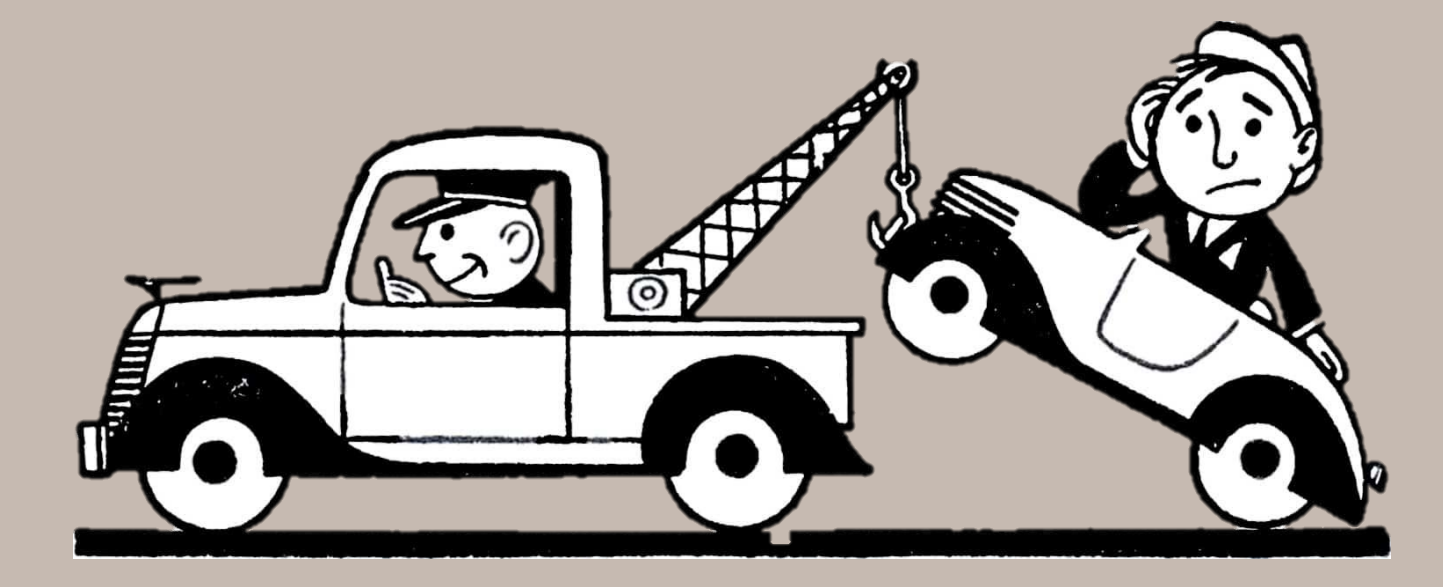

## **DMV Impounds**

Please email or call:

- dmvimpounds@utah.gov
- Misc Services (801) 297-3568

\*Users will have to provide vehicle information and the impound report number. Please provide this information when reaching out for assistance\*

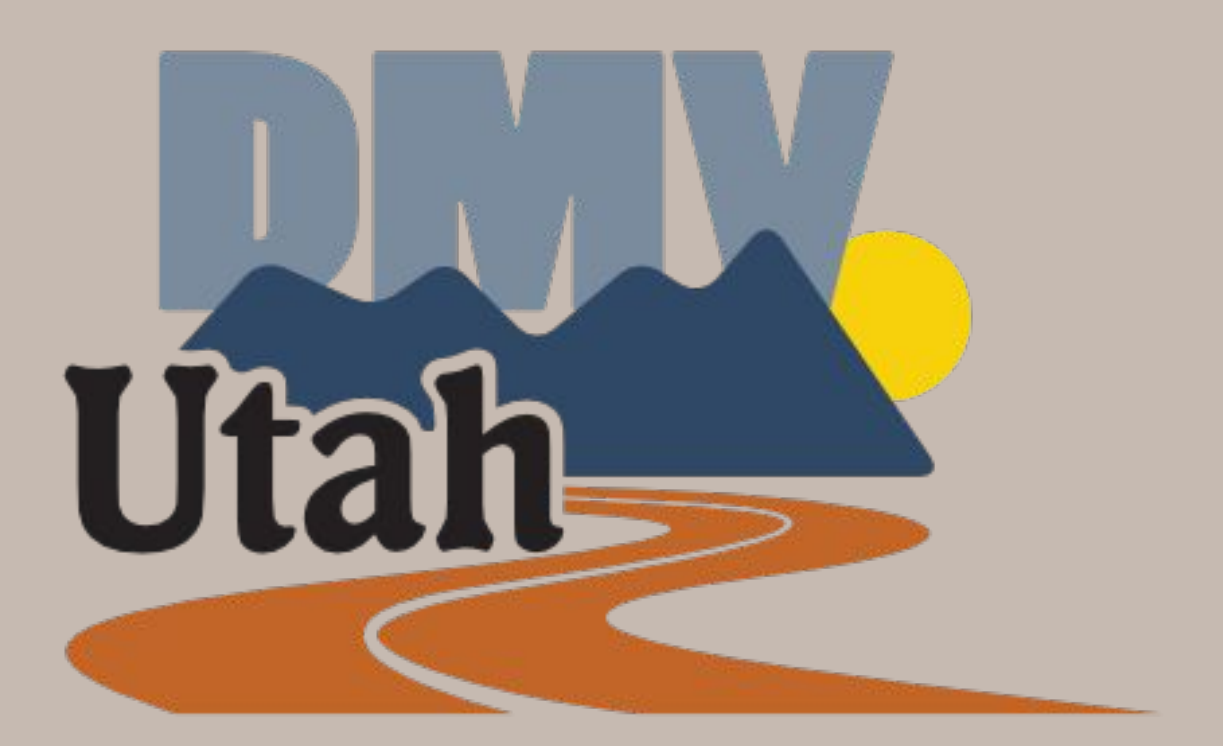

# Calling the UCJIS Help Desk?

If you or a User are calling into the UCJIS Help Desk for an error, you may be asked to provide a screenshot of your screen.

- Please do not use a cellphone to take a picture
- Window symbol + shift key + S combo
- Snipping Tool
- Some computers have different programs to capture screenshots

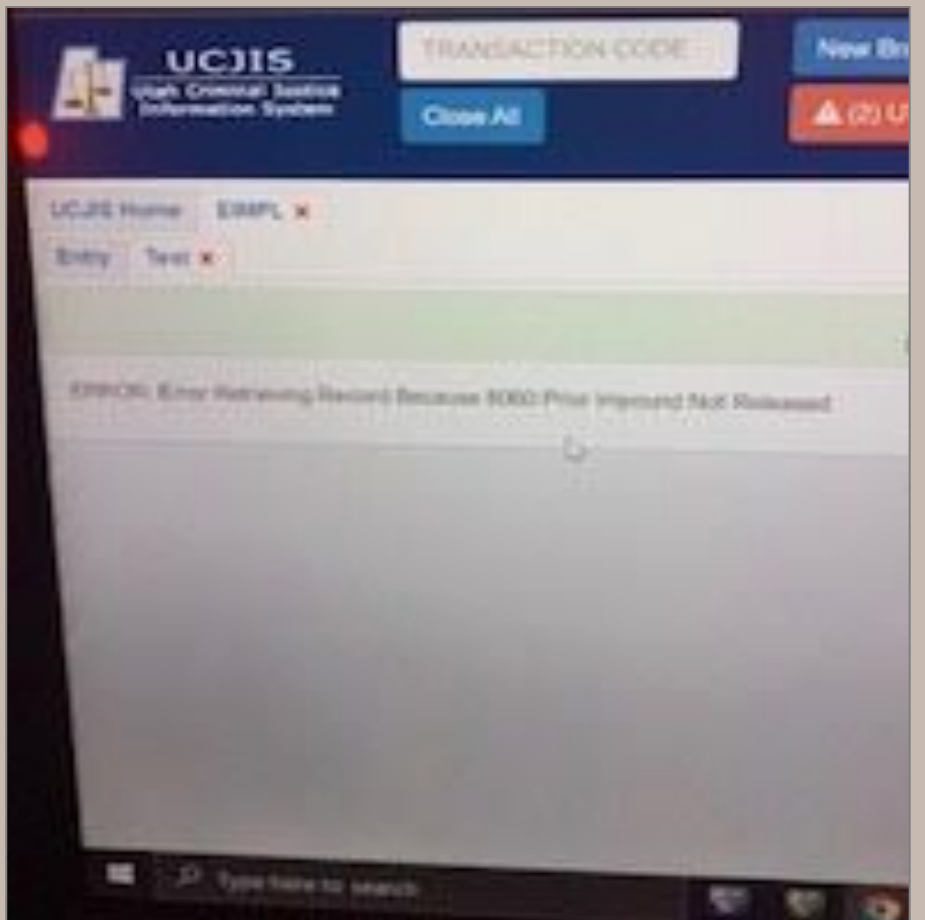

# Calling the UCJIS Help Desk?

If a User is experiencing an issue/error, please have them contact the UCJIS Help Desk as soon as possible.

- Easier to problem solve in the moment
- See if it is an issue/bug that IT needs to fix
- User error
- Don't wait tell days or weeks later to inform BCI of the potential issue

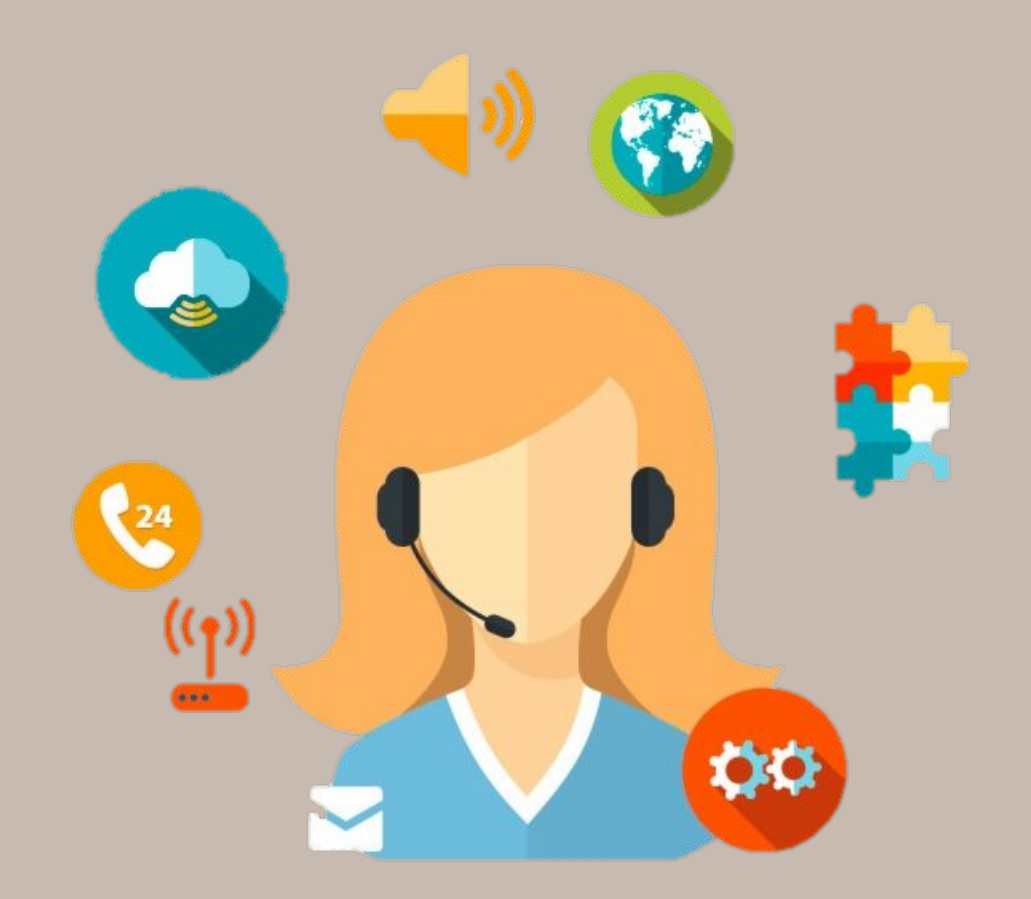

## **Questions?**

Remember you can always contact your Field Service Representative or the UCJIS Help Desk for further assistance at any time

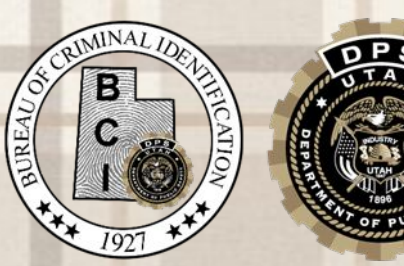